# ぐんま電子入札共同システム 説明会

令和元年8月21日 榛東村主催 22日 中之条町、高山村、東吾妻町主催 26日、27日、28日 群馬県主催 29日 甘楽町主催 共催 群馬県CALS/EC市町村推進協議会

目次

- 1. システム概要
- 2. 情報提供および自習用教材
- 3. 入札参加資格申請スケジュール
- 4. 入札参加資格申請の手続き
- 5. 入札参加資格申請の端末操作イメージ
- 6. 電子入札システムについて
- 7. 電子入札システムの端末操作イメージ
- 8. ヘルプデスク

### 1. システム概要 ぐんま電子入札共同システム概要

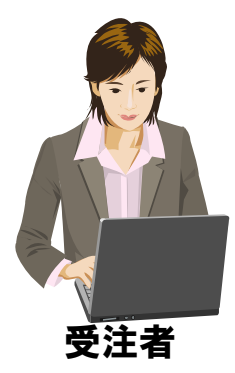

| Determine of the product of the product of the pro |                             | ACAL & BAANA              |                                  |
|----------------------------------------------------------------------------------------------------|-----------------------------|---------------------------|----------------------------------|
| 競争入札参加資格<br>申請受付システム                                                                                                    | 入札情報公開システム                  | 電子入札システム                  | 入札情報公開システム                       |
| 入札に参加するための資<br>格申請を行います。申請先<br>団体から認定されると、入<br>札に参加可能となります。                                                                                                    | 発注予定情報の告知や入<br>札結果の公表を行います。 | 入札、入札結果の受理、<br>再入札等を行います。 | 発注予定情報の告知や入<br>札結果の公表を行います。<br>3 |

#### 2. 情報提供および自習用教材

#### ■「ぐんま電子入札共同システム」ホームページ

https://portal.g-cals.e-gunma.lg.jp/

- □ 入札参加申請、電子入札システム へのログイン
- □ 緊急のお知らせ、最新情報の入手
- □ 操作マニュアルのダウンロード
- □ 自習用教材の利用

| ← → Ø https://portal.g-cals.                                     |                                                                                                    |
|------------------------------------------------------------------|----------------------------------------------------------------------------------------------------|
| ファイル(F) 編集(E) 表示(V) さ<br><sup>≫</sup>                            | 6気に入り(A) ツール(T) ヘルプ(H)<br>下(!) ▼ □ メールを読む → 印刷(R) ▼ ページ(P)▼ セーフティ(S)▼ ツール(O)▼ ② ヘルプ(L)▼                                     |
| ぐんま電子入<br>Gurma Electronic Bidding System                        |                                                                                                    |
| トップメニュー 初めて利用                                                    | おれる方へ 操作手引き書/マニュアル 入札参加資格申請の受付について                                                                                          |
| 電子入札における注意事項                                                     | よくある質問 ダウンロード 参加団体等へのリンク                                                                                                    |
| ご案内                                                              | 初めてご利用される方へ                                                                                                    |
| <u>利用規約/利用約款</u><br><u>お知らせ</u><br>システム利用の各種設定・準備                | ぐんま電子入札共同システムを利用する方は、 <u>利用規約/利用約款</u> の同意が必要です。<br>す。<br>なお、利用された方は、本利 <u>用規約/利用約款</u> の各条項を承諾したものとみなされます<br>ので、ご承知に考えたさい。 |
| 各システムへのリンク                                                       | 電子入札システムをご利用いただくために必要な機器、設定は下記のとおりです。<br>ご使用になるシステムによって、設定が異なります。                                                           |
| 入 <u>札情報公開システム</u><br>競争入札参加資格申請受付シ<br>ステム                       | 【競争入札参加資格申請受付システムをご利用する方】<br>1. バンコン、ソフトウェア、ネットワークの準備                                                                       |
| お問合せ/ヘルブデスク<br>ヘルブデスク<br>ご不明な点がある場合は、「よく<br>ある質問」をご確認ください。       | 電子入札は、インターネットを利用して参加して頂くため、ハードウェア・ソフトウェア・<br>ネットワーク環境を準備していただく必要があります。各機器の構成及びスペックに<br>ついては <u>こちら</u> をご参照ください。            |
| マニュアル等のPDFファイルをご<br>現いただくには、Adobe®<br>Reader <sup>®</sup> が必要です。 |                                                                                                    |
|                                                                  | €,100% <del>-</del>                                                                                                    |

### 3. 入札参加資格申請スケジュール 全体スケジュール

| R1. 8.21  | ぐんま電子入札共同システム説明会(~ R1. 8. 29) |
|-----------|-------------------------------|
| R1. 10. 1 | 物品・役務 定期申請受付開始(~R1.10.31)     |
| R1. 12. 2 | 建設コンサル 定期申請受付開始 (~R1.12.20)   |
| R2. 1. 7  | 建設工事 定期申請受付開始(~R2.1.28)       |

- 3. 入札参加資格申請スケジュール 入札参加資格定期申請受付スケジュール
- <u>物品·役務</u>
   令和元年10月1日(火)~令和元年10月31日(木)
- 建設コンサル
   令和元年12月2日(月)~令和元年12月20日(金)
- 建設工事 令和2年1月7日(火)~令和2年1月28日(火)

※添付書類は必着となります。審査を行う都合上、余裕を持って申請してください。

#### 詳細はホームページをご参照ください。

### 4.入札参加資格申請の手続き システムを利用するためには

■ インターネット接続回線(インターネットプロバイダへの加入)

#### ■ パソコンの準備(推奨仕様)

| OS               | ウェブブラウザ              | CPU                     | メモリ     |
|------------------|----------------------|-------------------------|---------|
| Windows 7(SP1) 💥 |                      |                         |         |
| Windows 8.1(SP1) | Internet Explorer 11 | Core Duo 1.6GHz<br>同等以上 | 1.0GB以上 |
| Windows 10       |                      |                         |         |

※Windows 7のサポートは、令和2年1月14日で終了します。

<u>※Microsoft Edgeには対応していません。</u> ※Magicは対応していません

<u>※Macには対応していません。</u>

■ メールを受信できる環境

※入札参加資格申請では、ICカードおよびICカードリーダは必要ありません。

- 4.入札参加資格申請の手続き 新規申請
- 新規申請対象者
  - □ システムでの入札参加申請を<u>初めて</u>行う業者
  - □ H30・31年度に申請を行っていない業者(予備登録は不要)
  - □ H20・21年度以降に入札参加資格の認定を受けた業者(予備登録は不要)

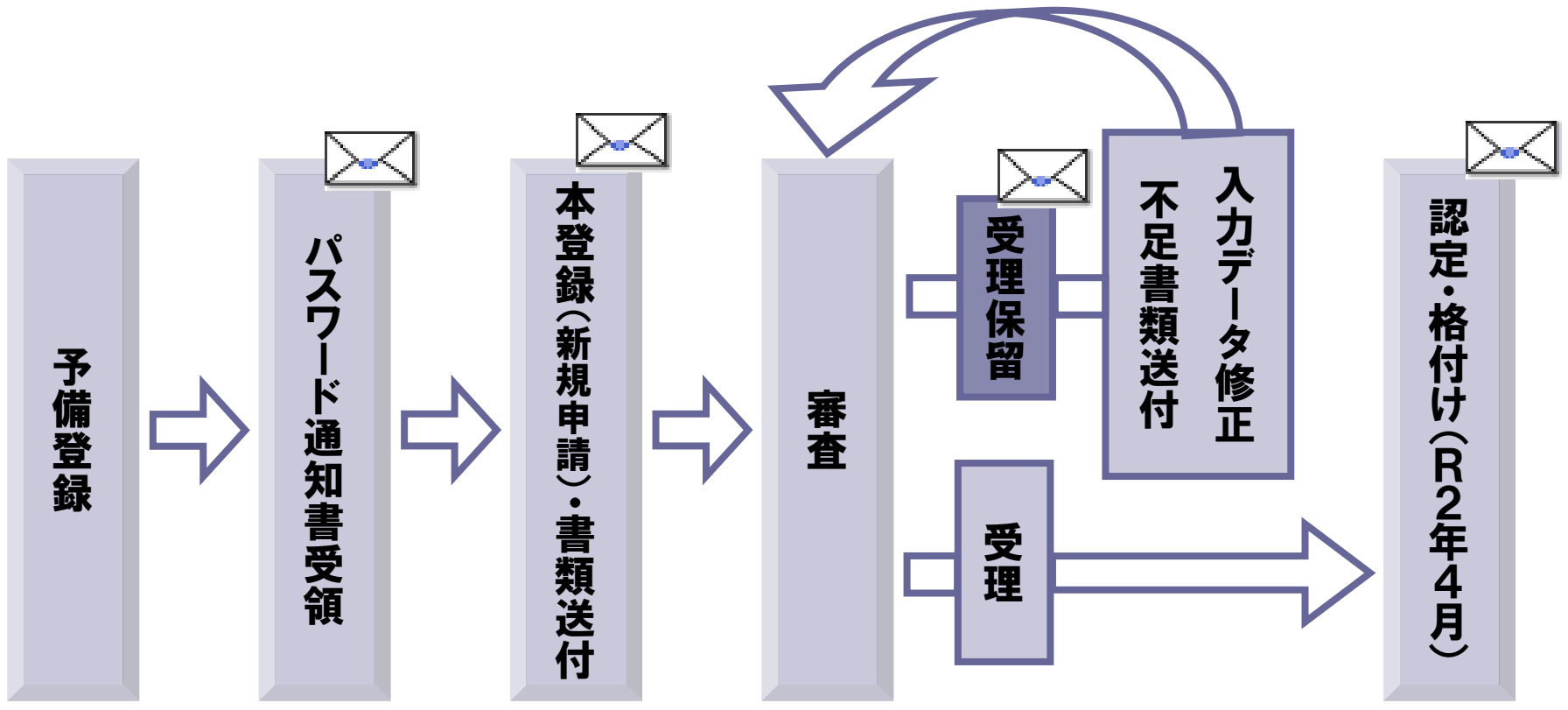

- 4. 入札参加資格申請の手続き 継続申請
- 継続申請対象者
  - □ システムでH30・31年度入札参加資格の認定を受けている業者
    - 令和元年10月1日までに認定があった業者も含みます。
    - 現在認定を受けている団体以外を追加する場合も含まれます。
    - ◎継続申請を行うには予備登録で発行された「ユーザID・パスワード通知」メールに 記載されている「<u>受付番号」「ユーザID</u>」、また予備登録時に登録された「<u>入札参</u> <u>加資格申請用パスワード</u>」が必要です。
    - ※<u>パスワードの有効期限は6ヶ月です</u>。前回のパスワード登録(変更)から6ヶ月以 上経過していると、パスワードの変更画面が表示されますので、変更を行ってくだ さい。
    - ※パスワードが不明な場合や紛失された場合は、システム上から「<u>ID・パスワード再</u> <u>発行依頼</u>」の手続きを行ってください。その際はシステムに登録済みの受付番号 又は業者番号、担当者メールアドレスが必要です。これらの情報が不明な場合は 「<u>パスワード再発行申立書</u>」を送付してください。

※詳細はホームページをご覧ください。

4. 入札参加資格申請の手続き 継続申請

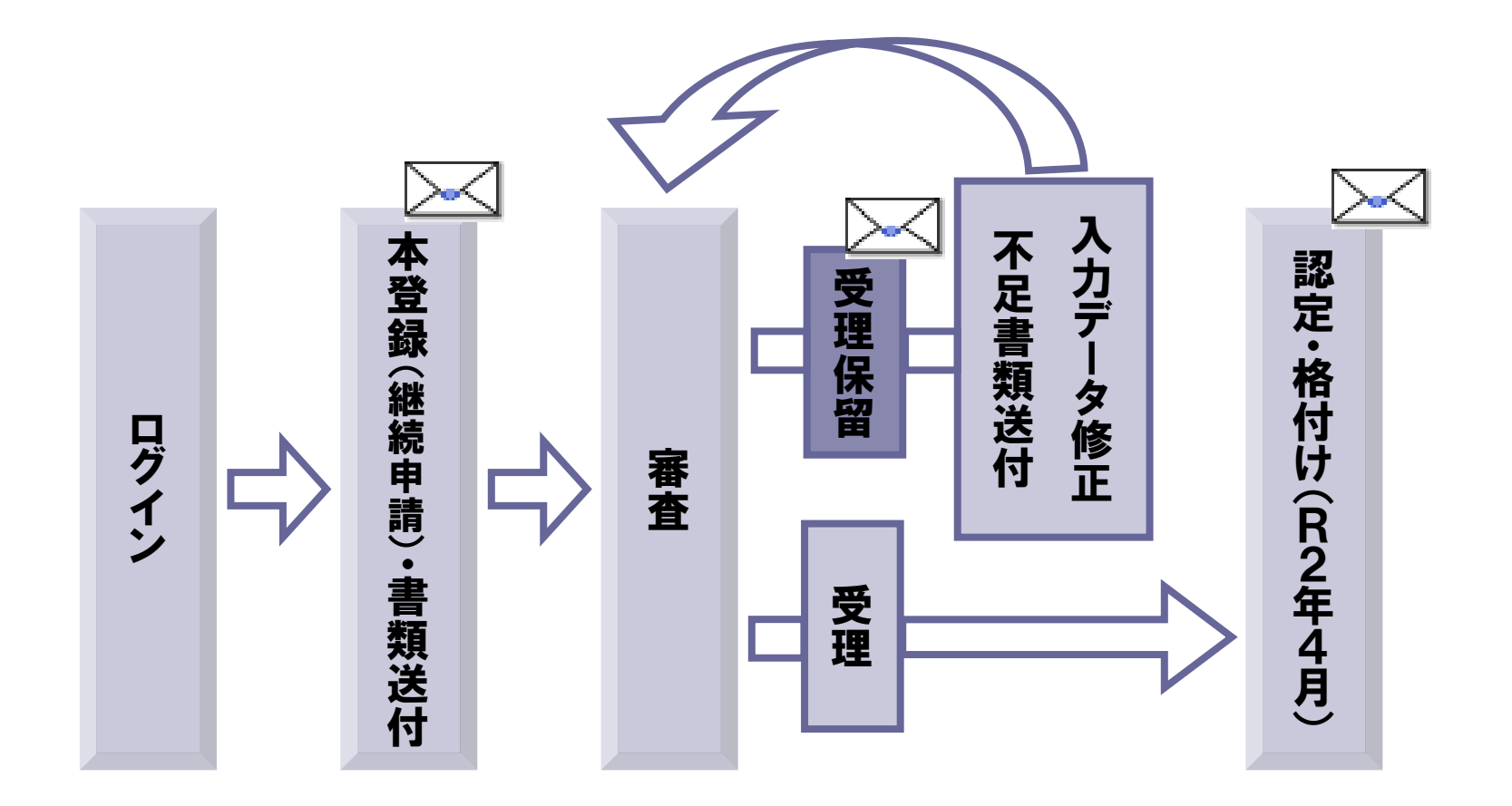

- 4.入札参加資格申請の手続き 準備する書類(添付書類)
- 添付書類の種類
  - □ 共通添付書類
    - 協議会事務局に送付する書類
       ※複数の団体に申請しても、書類の提出は1部のみで結構です。
  - □ 個別添付書類
    - 各申請先団体に直接送付する書類
- 提出時期および期限
  - □ 提出時期:本登録申請完了後に提出してください。

※送付票(本登録完了後、システム上にて印刷可能となります)

をもとに書類を提出してください。

□ 提出期限:共通添付書類 各業種における申請受付期間内まで。 個別添付書類 各団体に確認してください。

■ 提出にあたって

□ 書類の確認及び審査を行いますので、余裕を持って提出してください。

※詳細はホームページの「添付資料について」をご覧ください。

5. 入札参加資格申請の端末操作イメージ

# 自習用教材にてご説明いたします。

<参考1>入札参加資格申請:業務フローの説明 業務の流れ

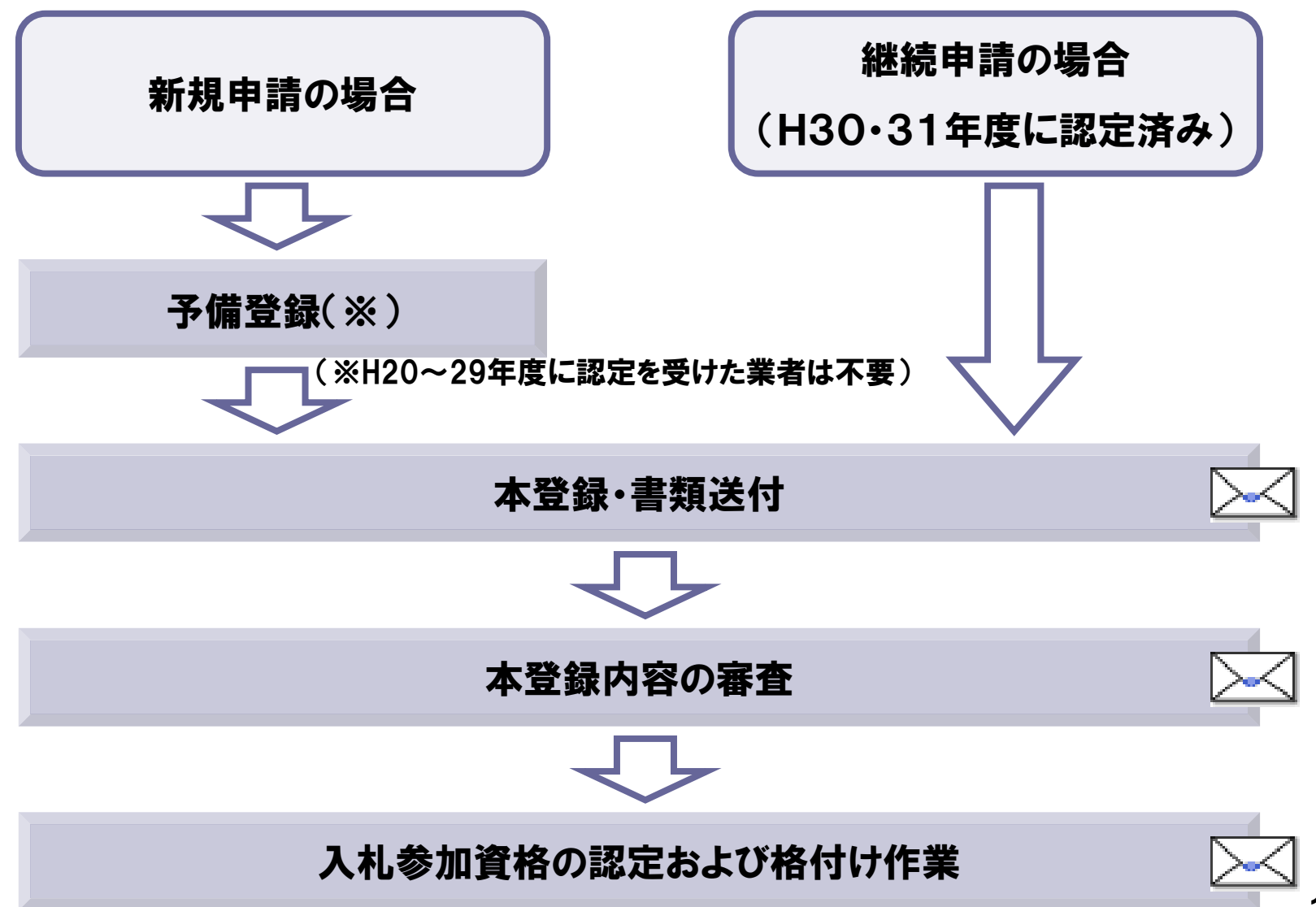

#### <参考1>入札参加資格申請:業務フローの説明 入札参加資格申請(予備登録)

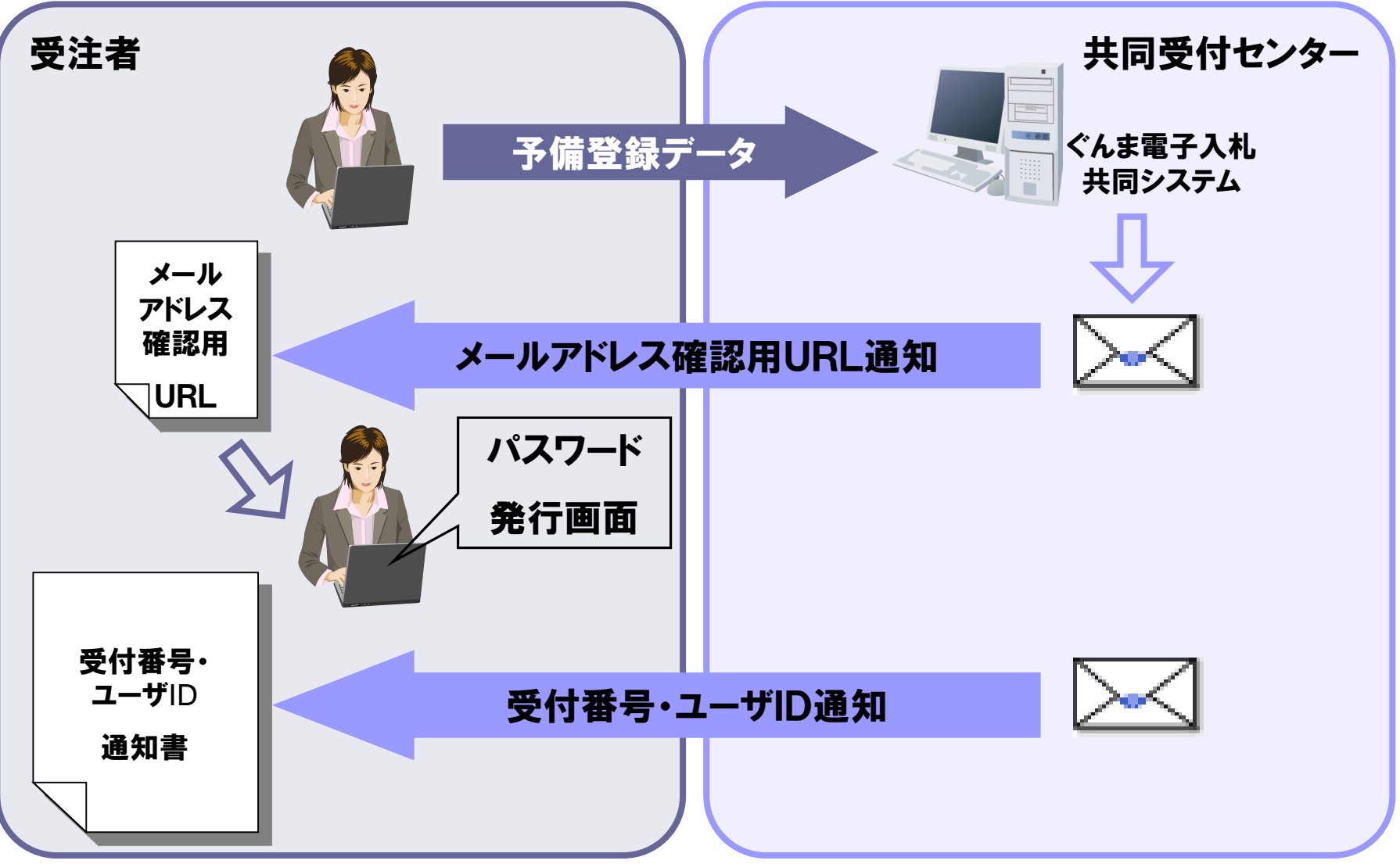

■ 競争入札参加資格申請受付システム「トップ画面」

| ●入札参加資格申請受付システム |  |
|-----------------|--|
| トップ画面           |  |
|                 |  |
|                 |  |
|                 |  |
|                 |  |
| 「由請登録」をクリック     |  |
|                 |  |
|                 |  |
|                 |  |
|                 |  |
|                 |  |
|                 |  |
|                 |  |
|                 |  |
|                 |  |
|                 |  |

■ 競争入札参加資格申請受付システム「ログイン」画面

| 札参加貨格甲請受付シス | <i>τ</i> Δ                                         |  |
|-------------|----------------------------------------------------|--|
|             | ログイン                                               |  |
|             | ユーザID、バスワードをお持ちでない場合(II <u>こちらから</u> 予備登録を行ってください。 |  |
| 業者種別        | ○ 建設工事 ○ 建設コンサル ○ 物品役務                             |  |
| 受付番号        |                                                    |  |
| ユーザID       |                                                    |  |
| パスワード       |                                                    |  |
| 「こち         | 5らから」をクリック                                         |  |
|             |                                                    |  |
|             |                                                    |  |
|             |                                                    |  |
|             |                                                    |  |
|             |                                                    |  |
|             |                                                    |  |
|             |                                                    |  |
|             |                                                    |  |

■ 競争入札参加資格申請受付システム「予備登録」画面

| 入札参加資格申請受付シ          | ንፖታል                                                                    | ▶७७७面∩戻る A |
|----------------------|-------------------------------------------------------------------------|------------|
|                      | 予備登録                                                                    |            |
|                      | Fle登桥 → 予le登桥確認 →                                                       | 子编登绿受付     |
| (1)次の欄に貴企業の情報を入力し    |                                                                         |            |
| 業者種別                 | ▲ 建設工事 ○ 建設コンサル ○ 物品役務 札参加資格申請素法入業取存したまれ、                               |            |
| 登録種別                 | ★ ○ 単独葉者 ○ 経常UV ○ 官公齋通給組合                                               |            |
| 建設業許可番号              |                                                                         | を入力        |
| 商号又は名称               | ・<br>【<br>、<br>、<br>、<br>、<br>、<br>、<br>、<br>、<br>、<br>、<br>、<br>、<br>、 |            |
| 代表者役職名               |                                                                         |            |
| 代表者氏名                | * と名前の間*、 しててください。                                                      |            |
| 郵便番号                 |                                                                         |            |
| 本社(店)所在地<br>(都道府県)   | * 群馬県 V                                                                 |            |
| 本社(店)所在地<br>(市区町村)   | •                                                                       |            |
| 本社(店)所在地<br>(大字·番地)  |                                                                         |            |
| 本社(店)<br>雷話番号        | · · 2. 仕意のユー                                                            | ザル、        |
| 担当者氏名                | ・ パスワードを                                                                | እ ታ        |
| 担当者<br>電話番号          | * K番号<br>// // // // // // // // // // // // //                         |            |
| 担当者メールアドレス           | カされたソールア のからメールを送信します。<br>ールアドレフォー ペルブデスグにご相談ください。                      |            |
| 担当者メールアドレス<br>(確認用)  |                                                                         |            |
| (2) 任意のユーザIDおよびバスワート | *を(0-9、+=zから)入力して(ださい。                                                  | 「確認画面へ」ボタン |
| ユーザID                | *                                                                       |            |
| 入札参加資格申請<br>バスワード    | *                                                                       | をクリック      |
| 入札用<br>バスワード         | *                                                                       |            |
| (3)「確認画面へ」ボタンを押してくだ  | itu,                                                                    |            |
| トップ画面へ戻る             | リセット                                                                    | 確認画面へ      |

■ 競争入札参加資格申請受付システム「予備登録確認」画面

| 争入札参加資格申請受付システ                        | 4                           | ▶७७, 西西八戻る |
|---------------------------------------|-----------------------------|------------|
|                                       | 予備登録確認                      |            |
| 子備登録                                  | - → 予備登線確認                  | → 子偏登錄受付   |
| 入力は完了していません。<br>以下の内容をご確認のうえ、「登録」ボタンを | 押してください。                    |            |
| 業者種別                                  | 建設工事                        |            |
| 登録種別                                  | 単独葉者                        | E.         |
| 建設業許可番号                               | 群馬県知事 - 111111号             |            |
| 商号又は名称                                | (株)群馬県                      |            |
| 代表者役職名                                | 代表取締役                       |            |
| 代表者氏名                                 | 群馬 太郎                       |            |
| 本社(店)郵便番号                             | 371-0026                    |            |
| 本社(店)所在地                              | 群馬県前橋市サンブル <b>町</b> 999-999 |            |
| 本社(店)電話番号                             | 999-9999-9999               |            |
| 担当者氏名                                 | 入札 太郎                       |            |
|                                       | )-9999-9999                 |            |
| を正する場合(                               | nple@pref.gunma.jp          |            |
| 戸ろ「ボタン」                               |                             |            |
| 大る」小グノッ                               | ۳                           | ボタンをクリッ    |
| クリック                                  | 1)001                       |            |
|                                       | nji001                      |            |
|                                       |                             |            |
| 戻る                                    |                             | 登録         |

■ 競争入札参加資格申請受付システム「予備登録受付」画面

| <b>人札参加資格申請受付シス</b>             | Ͳ                                                            |                                                  |
|---------------------------------|--------------------------------------------------------------|--------------------------------------------------|
|                                 |                                                              | 予備登録受付                                           |
| 子储                              | <u>資</u> 録 →                                                 | 子傳登錄確認 → 子傳登錄受付                                  |
| 確認メールをお送りしました。<br>この画面は必ず印刷し、保管 | してください。<br>してください。<br>レスバアクセスすると、予備登録が完了します。メールの有効期間は3日間です。期 | 間内に売了させてください。                                    |
| 業者種別                            | 建設工事                                                         |                                                  |
| 登録種別                            | 単独葉者                                                         | 予備登録受付」画面が表示される                                  |
| 建設業許可番号                         | 群馬県知事 - 123456                                               | と「担当者メールアドレス」に確認                                 |
| 商号又は名称                          | ○○建設(株)                                                      |                                                  |
| 代表者役職名                          | 代表取締役                                                        | メールか送信されますのでご確認く                                 |
| 代表者氏名                           | 〇〇 太郎                                                        | ださい。                                             |
| 本社(店)郵便番号                       | 371 - 0000                                                   |                                                  |
| 本社(店)所在地                        | 群馬県前橋市□□町999-999                                             | また「印刷」ボタンでこの画面を印                                 |
| 本社(店)電話番号                       | 027 - 000 - 0000                                             | みん、FI和」、ケイト、FI                                   |
| 担当者氏名                           | ※※ 花子                                                        | 刷し保管してくだざい。                                      |
| 担当者電話番号                         | 027 - 000 - 0000 内線: 123456                                  |                                                  |
| 担当者メールアドレス                      | sample@sample.co.jp                                          | ※これ以降パスワードの通知はござ                                 |
| 7. #/ID                         | 1 1000                                                       | いませんので 必ず印刷を行ってく                                 |
| エーツID<br>入 利 糸加盗杦由諸             | abcd1234                                                     | ママン C C 2 Ph Ph Ph Ph Ph Ph Ph Ph Ph Ph Ph Ph Ph |
| バスワード                           | abcd1234                                                     | ださい。                                             |
| 入札用バスワード                        | abod1 234                                                    |                                                  |

■ メール「メールアドレス確認用URL通知」

予備登録完了後送付される「メール アドレス確認用URL通知」に記載 の「確認用URL」にアクセスし、予 備登録を完了させてください。

gunmasystem <gunma-system@efftis.jp> メールアドレス確認用URL通知 XXXXXXXXX 会社 群馬 太郎 様 このメールは群馬 次郎 様の依頼により送信しました。 下記の確認用URLにアクセスし、 ユーザ ID・パスワードの発行又は再発行の手続きを完了させてください。 確認用URLにアクセスすると、 ユーザ ID 及びパスワードを記載したメールが自動的に送信されます。 確認用URL: <https://XXXX/XXXX/XXXXXXXX/XXXX> 注意:確認用URLには有効期限があります。 予備登録時:3日間 再発行時 :当日 有効期限を超えた場合は、手続きを初めからやり直してください。 既定のブラウザをInternet Explorer 以外に設定されている場合は、 一度、確認用 URL をコピーして Internet Explorer のアドレスバーに 貼り直してからアクセスしてください。 メール受信の環境によっては確認用URLが改行され、 リンクが無効になる場合があります。 その場合は確認用 URL と改行された部分をコピーして Internet Explorerのアドレスバーに貼り直してからアクセスしてください。 群馬県 CALS/EC 市町村推進協議会(群馬県県土整備部建設企画課内) ぐんま電子入札共同システムボータルサイトURL:https://portal.g-cals.e-gunma.lg.jp/ ぐんま電子入札共同システムヘルブデスク TEL : 0120-511-306 e-mail:gunma-help@efftis.jp

■ 競争入札参加資格申請受付システム「パスワード発行」画面

| 競争入札参加資格申請受付システム                                          | トップ画面へ戻る                                     |
|-----------------------------------------------------------|----------------------------------------------|
|                                                           |                                              |
| パスワート                                                     | <sup>\$</sup> 発行                             |
| 予備登録の受付が完了しました。<br>受付番号・ID・バスワードを記載したメールを、<br>ドレスに送信しました。 | 予備登録 キメールア                                   |
|                                                           | 「パスワード発行」画面が表示される<br>と、予備登録完了です。             |
|                                                           | 受付番号、ユーザIDが記載された<br>メールが送信されますのでご確認く<br>ださい。 |
|                                                           |                                              |
|                                                           |                                              |

#### ■ メール「ユーザID・パスワード通知」

Р

gunmasystem <gunma-system@efftis.jp> ューザID・パスワード通知

宛先

XXXXXXXX公会社 群馬 太郎 様

このメールは群馬 次郎 様の依頼により送信しました。

ユーザ ID 及びパスワードを通知いたします。 入札参加資格申請用パスワード及び入札用パスワードは、 予備登録受付した際に印刷し、保管したものに記載されています。

業者番号

業者種別 受付番号 ユーザ ID 入札参加資格申請用バスワード 入札用バスワード : 建設工事 :99999999 :gunma01 :(予備登録時に入力されたパスワードです。) :(予備登録時に入力されたパスワードです。)

群馬県 CALS/EC 市町村推進協議会(群馬県県土整備部建設企画課内)

ぐんま電子入札共同システムポータルサイトURL:<u>https://portal.g-cals.e-gunma.lg.jp/</u>

ぐんま電子入札共同システムヘルプデスク

TEL : 0120-511-306

e-mail:<u>gunma-help@efftis.jp</u>

#### 受付番号、ユーザIDが通知されます。

今後使用する受付番号、ユーザIDで すので、メールを大切に保管してくだ さい。

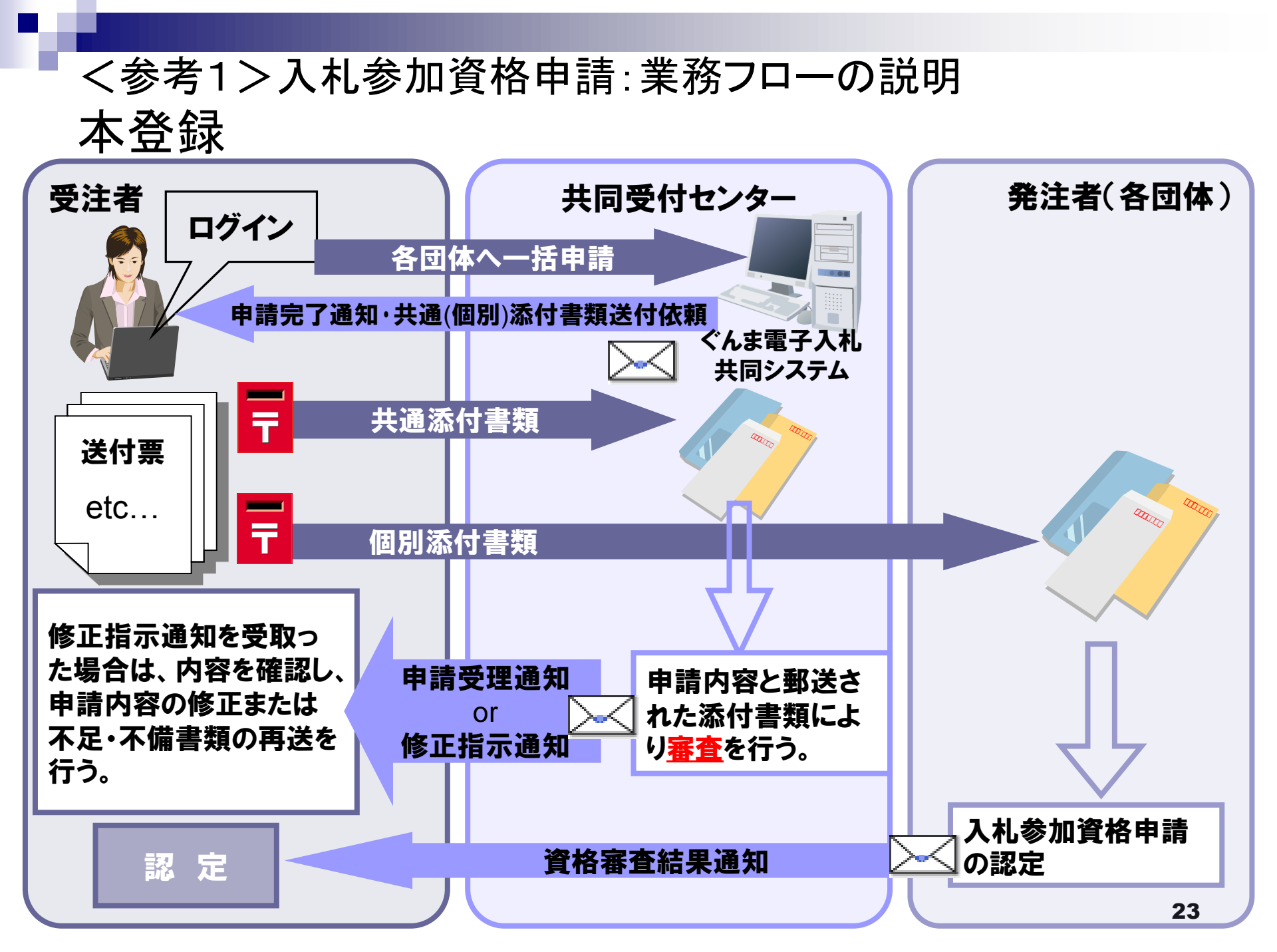

■ 競争入札参加資格申請受付システム「トップ画面」

| 競争入札参加資格申請受付システム |
|------------------|
| トップ画面            |
|                  |
|                  |
|                  |
|                  |
|                  |
| 「中請宣録」をクリック      |
|                  |
|                  |
|                  |
|                  |
|                  |
|                  |
|                  |
|                  |
|                  |
|                  |

■ 競争入札参加資格申請受付システム「ログイン」画面

|                 | ログイン                                                                |  |
|-----------------|---------------------------------------------------------------------|--|
|                 | ユーザID、バスワードをお持ちでない場合は <u>こちらから</u> 予備登録を行ってください。                    |  |
| 業者種別            | ◎ 建設工事 ◎ 建設コンサル ◎ 物品役務                                              |  |
| 受付番号            |                                                                     |  |
| ユーザID           |                                                                     |  |
| バスワード           |                                                                     |  |
| 業者<br>通知<br>「ユー | 種別を選択の上、「ユーザID・パスワード<br>」メールに記載されている「受付番号」<br>-ザID」「入札参加資格申請用パスワード」 |  |
|                 | 力し、「ログイン」ボタンをクリック                                                   |  |

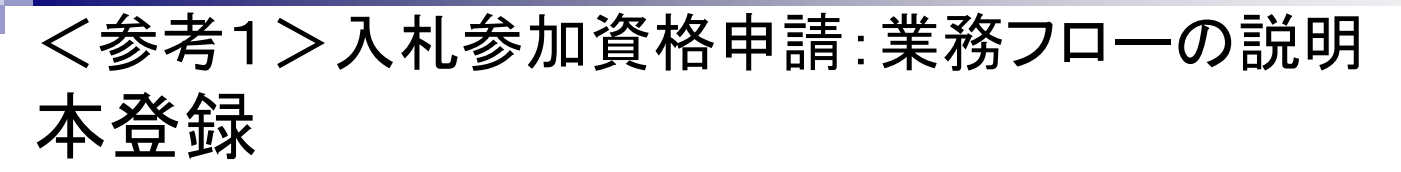

■ 競争入札参加資格申請受付システム「業者メニュー」画面

| 競争 | 入札参加資格申請受付システム | 4                                        | <u>ወጛዎሳኑ</u> |
|----|----------------|------------------------------------------|--------------|
|    |                |                                          | (株)群馬県       |
|    |                | 業者メニュー                                   |              |
|    | 平成 \X' \X 年度   |                                          |              |
|    | 申請に関するもの       | ID・バスワードの管理                              |              |
|    | 新規申請           | <u>申請用バスワード更新</u>                        |              |
|    |                | 入札用バスワード更新                               |              |
|    |                |                                          |              |
|    |                | 「新規申請」をクリック                              |              |
|    |                | ※平成30・31年度に認定を受けている<br>場合は「継続申請」が表示されます。 |              |
|    |                |                                          |              |

■ 競争入札参加資格申請受付システム「申請概要」画面(工事)

| 競争入札参加資格申請                                                                                                    |                                                                                                    | 各画面、同じ要領で入<br>を行ってください。 |  |
|----------------------------------------------------------------------------------------------------|----------------------------------------------------------------------------------------------------|-------------------------|--|
|                                                                                                    | 申請概要 ※                                                                                                    | 詳細はホームページの              |  |
| 申請概                                                                                                    | 東→ $\stackrel{X \oplus S}{Exhten→\stackrel{12 \oplus S}{10xBarthen→\stackrel{Z \oplus M \oplus S}{IxBarthen→\stackrel{Z \oplus M \oplus S}{IxBarthen→$ | さい。                     |  |
| 戻る 次の事項について必要部分を                                                                                                 | 入力項目を入力し、<br>、<br>、<br>、<br>、<br>、<br>、<br>、<br>、<br>、<br>、<br>、<br>、<br>、                                                                                                    |                         |  |
| 業者種別<br>登録種別                                                                                                    | 建設工事<br>経常JV 構成員入力                                                                                                    | 「一時保存」ボタン               |  |
| 申請区分                                                                                                    | 新規申請                                                                                                    | 入力内容を途中で保存              |  |
| 申請年度       平成××××年度       したい場合。         申請年月日       平成××年××月××日       ※押下後は「業者メ         建設業許可番号       ●       ● |                                                                                                    |                         |  |
| 適格組合証明番号<br>戻る                                                                                                   | 平成     年     月     日     第       「戻る」ボタン     一時保存     次へ       1つ前の画面に戻ります。     ()                                                                                                    |                         |  |
|                                                                                                    |                                                                                                    | 07                      |  |

■ 競争入札資格申請受付システム「入力内容確認」画面(工事)

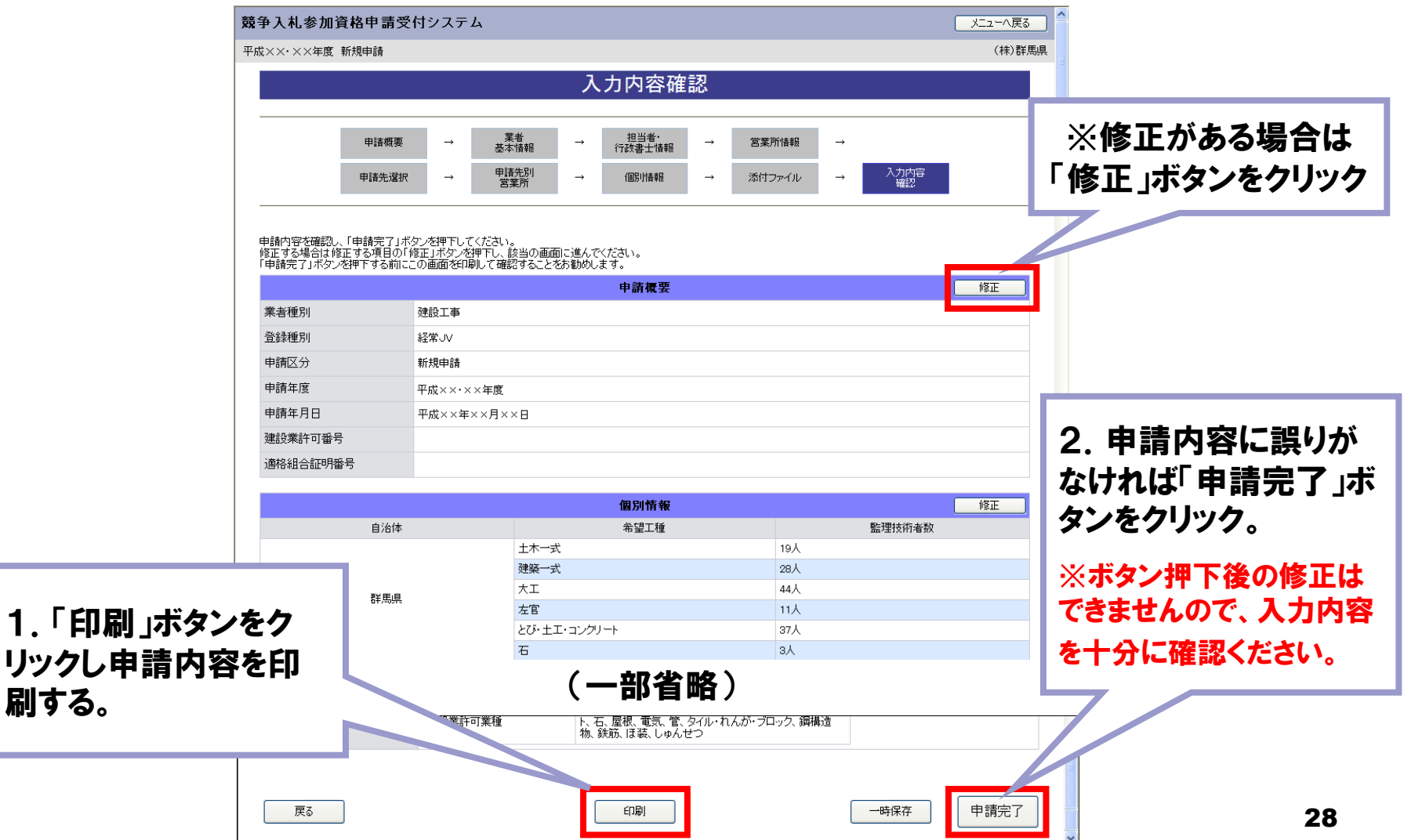

#### ■ 競争入札資格申請受付システム「申請完了」画面(工事)

| 競争入札参加資格申請受付システム |                                                                                                    |                                            |      |            | メニューへ戻る     |
|------------------|----------------------------------------------------------------------------------------------------|--------------------------------------------|------|------------|-------------|
| 平成××・××年度 新規申請   |                                                                                                    |                                            |      |            | (株)群馬県      |
|                  |                                                                                                    | 申請完了                                       |      |            |             |
|                  | 申請に係る入力が終了しました。<br>必要書教提出先一覧の「表示・印刷」ボタンを押下して<br>(書類の郵送時に司封が必要です。)<br>申請先団体毎に書類の送付が必要です。<br>以下の必要書類提出先一覧から内容を確認し、書類<br>申請先団体毎の必要な書類など詳細は <u>こちら</u> から確認 | 「開いた画面を印刷してください。<br>を送付してください。<br>忍してください。 |      |            |             |
|                  | ■必要書類提出先一覧<br>送付券                                                                                                    |                                            | 必要書類 |            |             |
|                  | 群馬県CALS/EC市町村推進協議会                                                                                                    | 表示·印刷                                      | AREM |            |             |
|                  | 送付先                                                                                                    |                                            | 20-  | 「主テ。」      | 「「「」「「」「」「」 |
|                  | 群馬県                                                                                                    | 表示·印刷                                      |      | ' 衣 小 '    | FII加リ」小グノ   |
|                  | 前橋市                                                                                                    | 表示·印刷                                      |      | をクリツ       | クすると添付      |
|                  |                                                                                                    | ्र∧॒हु                                     |      | 書類送<br>ます。 | 付票を表示し      |
|                  |                                                                                                    |                                            |      |            |             |

#### ■ 競争入札資格申請受付システム「共通添付書類送付票」画面(工事)

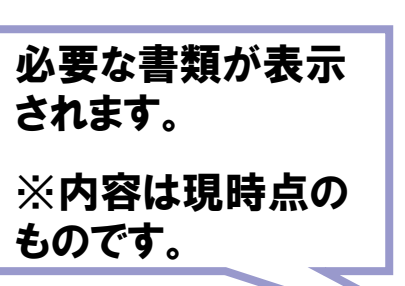

|                                                                                                    |                                                                                                    |                                                                                                    |                                                                                                    | 提出書類                                                    |                                                          |                                      |
|----------------------------------------------------------------------------------------------------|----------------------------------------------------------------------------------------------------|----------------------------------------------------------------------------------------------------|----------------------------------------------------------------------------------------------------|---------------------------------------------------------|----------------------------------------------------------|--------------------------------------|
| [共 1.1代2.★3<br>3.4<br>1.1代2.★3<br>1.4<br>1.1<br>1.1<br>1.1<br>1.1<br>1.1<br>1.1<br>1.1<br>1.1<br>1.1                                                                             | ■ 結果<br>部<br>「<br>1)<br>第<br>日本<br>第<br>二<br>二<br>二<br>二<br>二<br>二<br>二<br>二<br>二<br>二<br>二<br>二<br>二<br>二<br>二<br>二<br>二<br>二<br>二<br>二<br>二<br>二<br>二<br>二<br>二<br>二<br>二<br>二<br>二<br>二<br> | 書業員の送付<br>「同し、「【2】<br>加に押印してで<br>日書類の際目<br>損多次の通知<br>教社目:【2】<br>著<br>和目に経<br>第<br>1<br>一<br>和目に<br>見<br>一<br>で<br>一<br>で<br>一<br>和<br>一<br>で<br>一<br>で<br>一<br>で<br>一<br>で<br>一<br>で<br>一<br>で<br>一<br>で<br>一<br>で<br>一<br>で<br>一<br>で<br>一<br>で<br>一<br>で<br>で<br>一<br>で<br>で<br>一<br>で<br>で<br>一<br>で<br>で<br>一<br>で<br>で<br>一<br>で<br>で<br>一<br>で<br>で<br>一<br>で<br>で<br>う<br>書<br>見<br>に<br>こ<br>て<br>で<br>う<br>書<br>乳<br>に<br>こ<br>で<br>っ<br>い<br>の<br>い<br>や<br>一<br>で<br>う<br>一<br>で<br>う<br>の<br>い<br>で<br>う<br>一<br>で<br>う<br>一<br>で<br>う<br>一<br>で<br>う<br>一<br>で<br>う<br>で<br>う<br>で<br>う<br>で<br>う<br>一<br>で<br>う<br>の<br>い<br>し<br>こ<br>で<br>う<br>で<br>う<br>で<br>う<br>で<br>う<br>で<br>う<br>で<br>う<br>で<br>う<br>で<br>う<br>で<br>う<br>で<br>う<br>で<br>う<br>で<br>う<br>で<br>う<br>つ<br>う<br>で<br>う<br>で<br>う<br>で<br>う<br>の<br>う<br>で<br>う<br>つ<br>う<br>で<br>う<br>で<br>う<br>で<br>う<br>で<br>う<br>で<br>う<br>で<br>う<br>で<br>う<br>で<br>う<br>で<br>う<br>で<br>う<br>で<br>う<br>で<br>う<br>で<br>う<br>で<br>う<br>で<br>う<br>で<br>う<br>で<br>う<br>で<br>う<br>で<br>う<br>で<br>う<br>で<br>う<br>で<br>う<br>で<br>う<br>で<br>う<br>で<br>う<br>で<br>う<br>で<br>つ<br>で<br>う<br>つ<br>こ<br>つ<br>こ<br>う<br>つ<br>こ<br>つ<br>つ<br>つ<br>つ<br>つ<br>つ<br>う<br>で<br>う<br>で<br>つ<br>つ<br>つ<br>つ<br>つ<br>つ<br>つ<br>つ<br>つ<br>つ<br>つ<br>つ<br>つ | 共通3<br>手順<br>整約一度並及び基力団排制に関する誓約違いの件容をご確認<br>たか。<br>いて、添けした書類ニチェックしてださい。<br>よ、必要な者費のの支付してください。<br>に認いている理想上へ応路を留て活行していていしなか。書類<br>普段が行業にある<br>常計算数のです。<br>においていた<br>なける数は異なる場合がやります。 | 私付書類送付票<br>の上、大時なビ東東短にし、<br>はクリアファイルに入れ引い当れてのさい。<br>さい) | (建設工事)<br>【申請書号】101807                                   |                                      |
| 法/<br>業者                                                                                                    | 人番号<br>皆番号                                                                                                    | 1676                                                                                                    | 111111111111<br>A00000001                                                                                                    | 担当者氏名                                                   | <b>1111</b> 11111111111111111111111111111111             |                                      |
| 商利所在                                                                                                    | 号又は:<br>主地                                                                                                    | 名称                                                                                                    | (株)群馬建設工事<br>〒000-0000<br>群馬県 前橋市 サンブル町1-1                                                                                                    | 担当者電話番号<br>担当者FAX番号                                     | 000-000-0002                                             |                                      |
| 申詞                                                                                                    | 和区分                                                                                                    |                                                                                                    | 令和2·3年度 新規申請                                                                                                    | 担当者メールアドレス                                              | 1 23@co.jp                                               |                                      |
| 潮                                                                                                    | 枵                                                                                                    | チェック                                                                                                    | 添付書類                                                                                                    |                                                         | 提出対象                                                     |                                      |
|                                                                                                    |                                                                                                    |                                                                                                    | 法人の場合                                                                                                    | 個人の場合                                                   | 産権由権では後体由権がつきムマの業素                                       |                                      |
|                                                                                                    | 0                                                                                                    |                                                                                                    |                                                                                                    |                                                         | 新祝中朝又は起命中時でリリ主での来る                                       |                                      |
| 2.                                                                                                    | -1                                                                                                    |                                                                                                    | #77041-97日<br>国税官署発行の[子の3031様式 ]                                                                                                    | 11時京署祭行の「その3の21様式                                       | 新規申請マは継続申請ガラシ会での業者                                       |                                      |
| 2-1         国税省署先行の1での30/3株式         国税省署先行の1での30/3株式           2-2              群馬県税の完減証明書:行政県税事務所設行の「第45033株式<br>市町村税(参加自治体のみ必要)の完減証明書<br>(完約証明書(法約の次、証明が第日出来な)自治体の場合は、下記の税目に滞 |                                                                                                    | )「第45の3」様式                                                                                                    | 群馬県に申請する業者<br>本店又は委任先となる営業所の所在地が群馬<br>県内にある場合は、群馬県税に関する完確証<br>明書が必要です                                                                                                    |                                                         |                                                          |                                      |
|                                                                                                    |                                                                                                    |                                                                                                    | 市町村税(参加自治体のみ必要)の完納証明書<br>【完納証明書(未納のない証明)が発行出来ない<br>いことを証明する1年分の納税証明書】                                                                                                    | い自治体の場合は、下記の税目に滞納が                                      | 株 協議会に参加する市町村及び一部事務組合に<br>申請する業者<br>本店及び委任先となる営業所の所在地の市町 |                                      |
|                                                                                                    |                                                                                                    |                                                                                                    |                                                                                                    | 固定資産税、市町村県民税(特別徴収分)、<br>軽自動車税、法人市民税                     | 固定資産税、市町村県民税、軽自動車税、<br>国民健康保険税                           | 利税に対する時間に明書(参加目治体が発行<br>するもののみ)が必要です |
| :                                                                                                    | 3                                                                                                    |                                                                                                    | 登記事項証明書                                                                                                    | 身分証明書                                                   | 全ての業者                                                    |                                      |

- (5) 自己、自己の法人その他の団体若しくは第三者の不正の利益を図り、又は第三者に損害を加える目的をもって、暴力団又は暴力団員を利 暴力団又は暴力団員に対して資金を提供し、又は便宜を供与するなど直接的又は積極的に暴力団の維持又は運営に協力し、又は関与し (6)
- (7) 暴力団又は暴力団員であることを知りながらこれらを不当に利用している者
- (8) 暴力団員と密接な交友関係を有する者
- 2 1(1)から(8)までに掲げるもの(以下「暴力団等」という。)を下請契約等の相手方にしません
- 下請契約等の相手方が暴力団等であることを知ったときは、当該下請契約等を解除します。
- 自己、自己の法人その他の同体又は下請契約等の相手方が暴力団等から 不当な要求行為を受けた場合は、当該契約に係る申請先の長し3
- ×1 入札参加資格申請先団体の長とは、ぐんま電子入札共同システム利用団体の長のうち、入札参加資格申請先
- ×2 本誓約書は、提出後に団体追加裕子った場合、追加した団体の長あてとしても有効とする。
- ЖЗ 本誓約に基づき取得した個人情報は、暴力団等を排除する目的以名

添付書類送付票など を印刷します。

こ可体の長を言う

#### ■ メール「申請完了通知・共通(個別)添付書類送付依頼」

gunmasystem <gunma-system@efftis.jp> 申請完了通知·共通(個別)添付書類送付依頼 宛先 XXXXXXXXX 会社 群馬 一郎 様 令和X年XX月XX日 付けでインターネット申請いただいた 新規申請 の申請内容が送信されました。 共通添付書類及び個別添付書類をすぐに送付してください。 申請先団体ごとの必要な書類など詳細は以下の URL から確認してください。 https://portal.g-cals.e-gunma.lg.ip/portal/hp\_link.html 申請内容の審査を行い受理された場合には、申請受理通知メールが送信されます。 審査状況の確認はこちらへ:https://portal.g-cals.e-gunma.lg.jp/ ※このメールに心当たりがない場合、大変申し訳ありませんが、0120-511-306まで、 ご連絡いただきますようお願いします。 群馬県 CALS/EC 市町村推進協議会(群馬県県土整備部建設企画課内) ポータルサイトURL:https://portal.g-cals.e-gunma.lg.jp/ ぐんま電子入札共同システムヘルブデスク TEL : 0120-511-306 e-mail:gunma-help@efftis.jp

#### ■ メール「修正指示通知」

| 77 | 记先                                                  | gunmasystem <gunma-system@efftis.jp><br/>修正指示通知</gunma-system@efftis.jp>                                                                  |
|----|-----------------------------------------------------|----------------------------------------------------------------------------------------------------|
|    | XXXXXXXX 会社<br>群馬 一郎                                | ±<br>様                                                                                                    |
|    | ぐんま電子入<br>負社が申請し<br>下記 URLより<br><u>https://port</u> | 札共同システムからのお知らせです。<br>,た内容に対して、修正指示がありました。<br> システムにログインの上、申請内容の修正を行ってください。<br>t <u>al.g-cals.e-gunma.lg.jp/</u>                           |
|    | 書類の修正が<br>申請先団体ご<br><u>https://port</u>             | <sup>3</sup> 必要な場合は修正後すぐに送付してください。<br><sup>3</sup> との必要な書類など詳細は以下の URLから確認してください。<br>t <u>al.g-cals.e-gunma.lg.jp/portal/hp_link.html</u> |
|    | 申請番号:<br>理由 :                                       | XXXXXX<br>入力内容に間違いがあったため                                                                                                    |
|    | 画面名 :<br>指示内容:<br>修正前)XX                            | 業者基本情報画面<br>電話番号を修正<br>XX-XXX-XXX0 修正後)XXX-XXX-XXX1                                                                                       |
|    | ※このメール<br>ご連絡いただ                                    | /に心当たりがない場合、大変申し訳ありませんが、0120-511-306 まで、<br>≝きますようお願いします。                                                                                 |
|    | 群馬県 CALS/                                           | EC市町村推進協議会(群馬県県土整備部建設企画課内)                                                                                                    |
|    | ボータルサィ                                              | ′トURL: <u>https://portal.g-cals.e-gunma.lg.jp/</u>                                                                                        |
|    | ぐんま電子入<br>TEL :0120<br>e-mail: <u>gunn</u>          | ⊾札共同システムヘルブデスク<br>D-511-306<br>m <u>a-help@efftis.jp</u>                                                                                  |
|    |                                                     |                                                                                                    |

#### ■ メール「申請受理通知」

| g<br>申<br><sup>宛先</sup>                          | unmasystem <gunma-system@efftis.jp><br/>請受理通知</gunma-system@efftis.jp>                                                                               |
|--------------------------------------------------|----------------------------------------------------------------------------------------------------|
| XXXXXXXX 会社<br>群馬 一郎 様                           |                                                                                                    |
| 令和 X 年 XX 月 X<br>付けでインター<br>今後は、申請先              | X日<br>ネット申請いただいた 新規申請 を受理しました。<br>団体ごとに資格審査を行い個別に審査結果が通知されますので、ご留意願います。                                                                              |
| 業者番号:XXXXX<br>(※業者番号は                            | XXXXX<br>、電子入札システムの利用者登録時に必要となります。〉                                                                                                    |
| 審査状況はこち<br>競争入札参加資<br>※このメールに<br>ご連絡いただき         | ら( <u>https://portal.g-cals.e-gunma.lg.jp/</u> )で確認してください。<br>格申請受付システムにログインし、審査状況を確認してください。<br>心当たりがない場合、大変申し訳ありませんが、0120-511-306まで、<br>ますようお願いします。 |
| 群馬県 CALS/EC i                                    | 市町村推進協議会(群馬県県土整備部建設企画課内)                                                                                                    |
| ポータルサイト                                          | URL: <u>https://portal.g-cals.e-gunma.lg.jp/</u>                                                                                                    |
| ぐんま電子入札:<br>TEL :0120-5<br>e-mail: <u>gunma-</u> | 共同システムヘルプデスク<br>11-306<br><u>help@efftis.jp</u>                                                                                                    |
|                                                  |                                                                                                    |

#### ■ メール「資格審査結果通知」

| gunmas<br>資格審査結界<br><sup>宛先</sup>                                     | ;ystem <gunma-system@efftis.jp><br/><sub>果通知</sub></gunma-system@efftis.jp>                     |  |
|-----------------------------------------------------------------------|-------------------------------------------------------------------------------------------------|--|
| XXXXXXXXX 会社<br>群馬 一郎 様                                               |                                                                                                 |  |
| 令和 X 年 XX 月 XX 日<br>付けでインターネット申請<br>審査結果の確認は下記 URL<br>取得済のユーザ ID 及びパク | 軌ただいた 新規申請 の審査結果は下記のとおりです。<br>.にアクセスし、<br>スワードにてログインして下さい。                                      |  |
| 業者番号:XXXXXXXXXX<br>(※業者番号は、電子入札<br>認定日:令和 X 年 XX 月 XX                 | -システムの利用者登録時に必要となります。)<br>日                                                                     |  |
| 申請先自治体: 群馬県<br>審査結果:<br>土木一式 認<br>とび・土エ・コ                             | 22定<br>コンクリート 認定                                                                                |  |
| 審査結果の確認はこちらへ<br>※このメールに心当たりが<br>ご連絡いただきますようお                          | ヽ: <u>https://portal.g-cals.e-gunma.lg.jp/</u><br>ぶない場合、大変申し訳ありませんが、0120-511-306 まで、<br>5願いします。 |  |
| 群馬県 CALS/EC 市町村推進                                                     | <sup>搖</sup> 協議会(群馬県県土整備部建設企画課内)                                                                |  |
| ポータルサイトURL: <u>http</u> s                                             | s://portal.g-cals.e-gunma.lg.jp/                                                                |  |
| ぐんま電子入札共同システ<br>TEL :0120-511-306<br>e-mail: <u>gunma-help@effti</u>  | <sup>:</sup> ムヘルブデスク<br>is.jp                                                                   |  |
|                                                                       |                                                                                                 |  |

#### 6. 電子入札システムについて ICカード購入における注意点

- ICカード
  - □ 電子入札システム:1枚のICカードで対応可能 各申請先団体より認定を受けた業務(建設工事・建設コンサル・物品役務) ごとにICカードを購入していただく必要はありません。

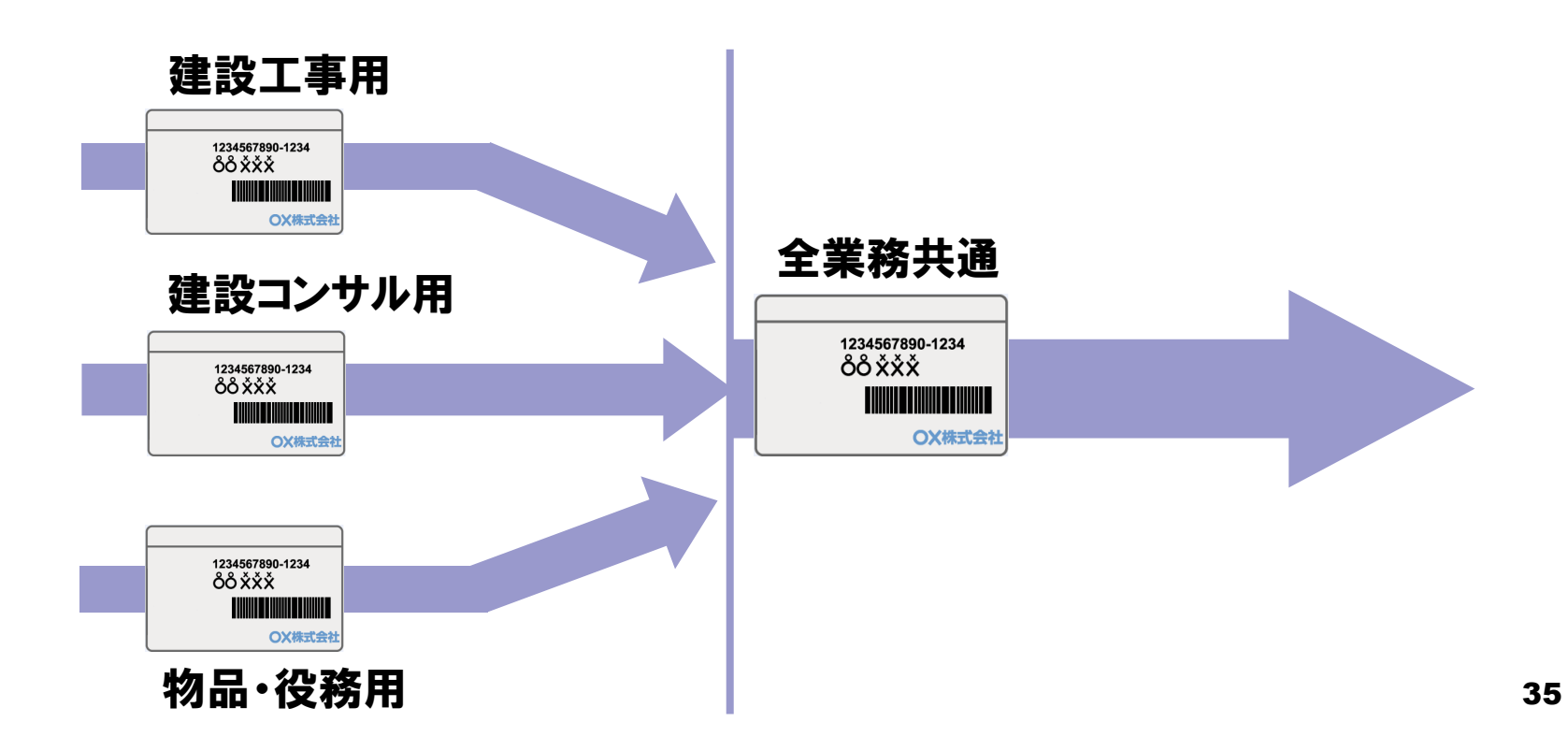

#### 6. 電子入札システムについて 利用者登録における注意点

- ICカード利用者登録
  - 電子入札システム:全申請団体に対し、即時反映 ひとつの団体へ利用者登録を行うことにより、全認定済み団体へ 登録情報が即時反映されます。

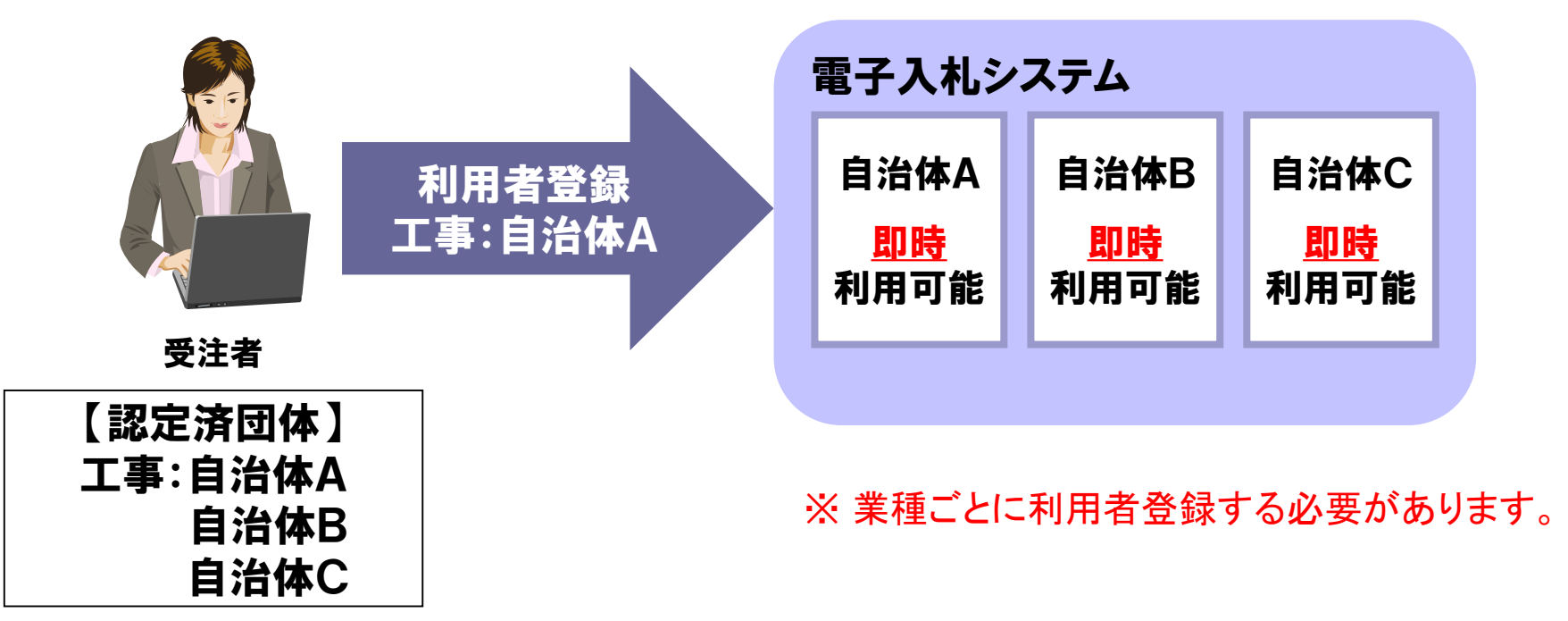

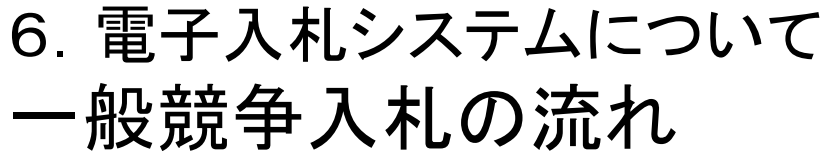

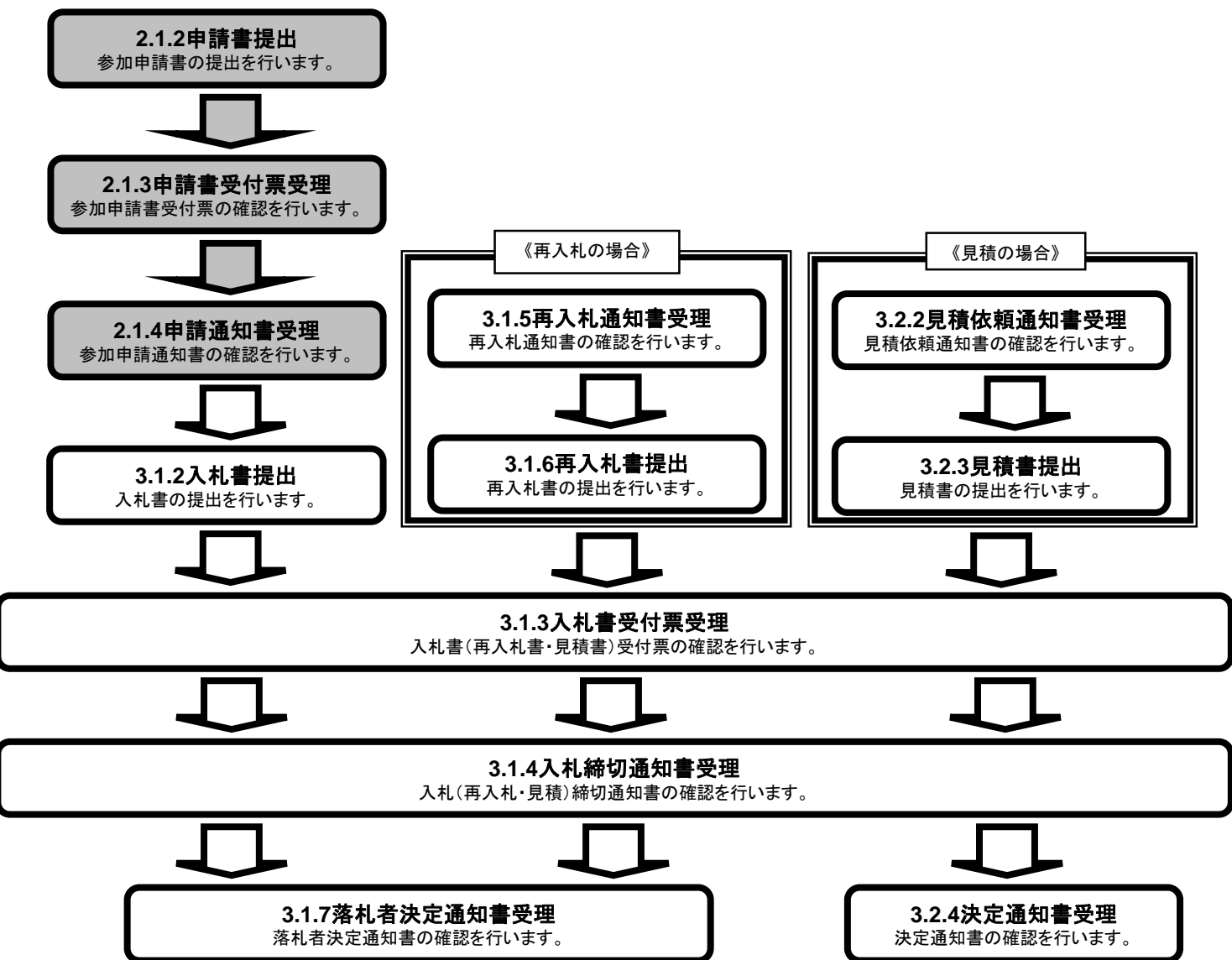

### 6. 電子入札システムについて 指名競争入札の流れ

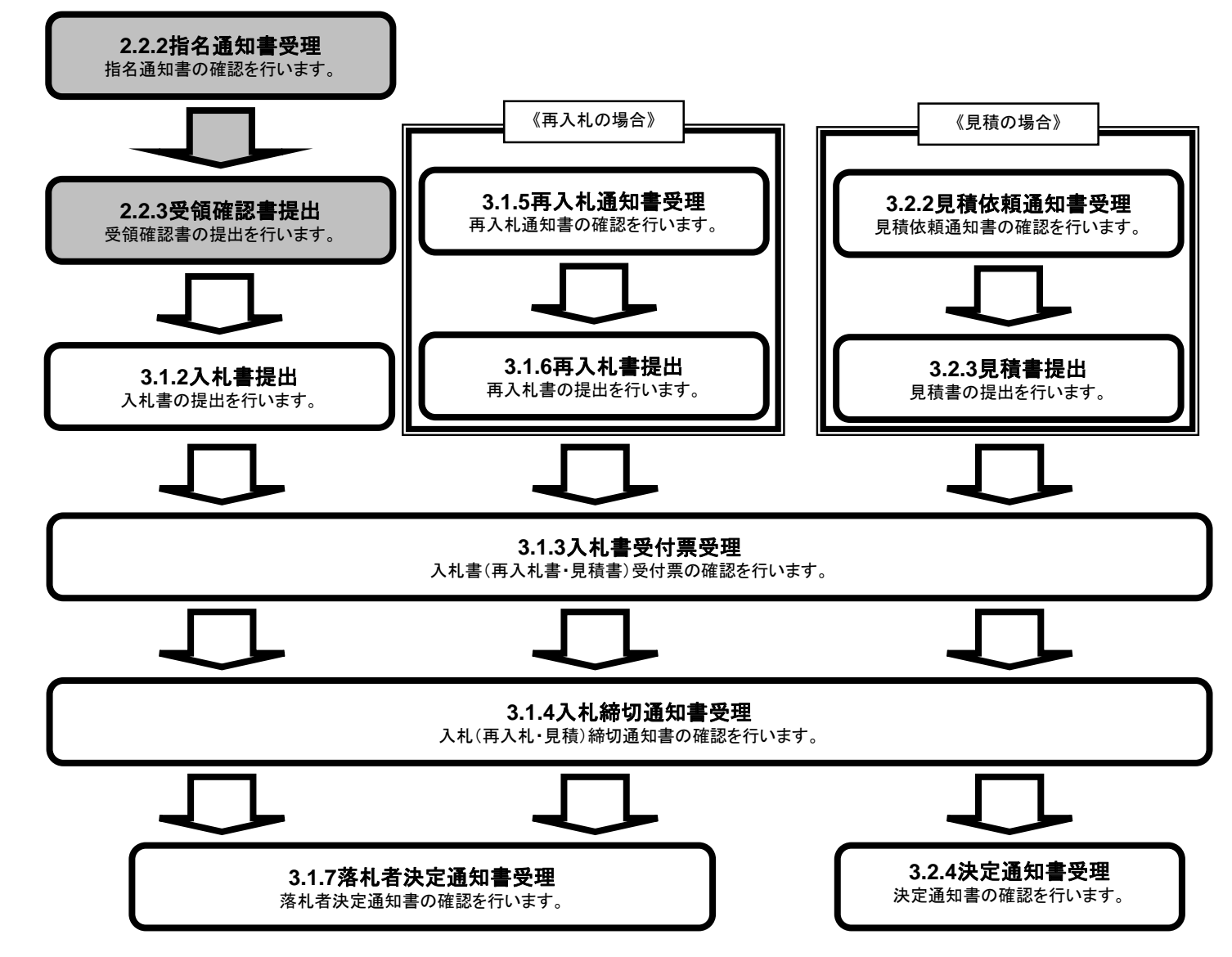

7. 電子入札システムの端末操作イメージ

# 自習用教材にてご説明いたします。

### <参考2>操作説明:利用者登録

■ 電子入札システム「調達機関、工事/建設コンサル/物品・役務」選択画面

| ぐんま電子入札<br>共同システム |                                                                           |
|-------------------|---------------------------------------------------------------------------|
|                   | 「調達機関、工事/建設コンサル/物品・役務」選択画面(受注者用)                                          |
|                   | 1 調達機関:                                                                   |
| ①認定済みの            | 認定されている業種区分を選択してください。(複数可)                                                |
| 選択します。            |                                                                           |
| ②「利用者登錡           | <b>ま」をクリック</b>                                                            |
| します。              | □ 物品·役務                                                                   |
|                   | 2 利用者登録 電子入札システム                                                          |
|                   | 業務実行中は、この画面を閉じないで下さい。<br>業務画面よりも先にこの画面を閉じると、<br>アプリケーションが正常に終了しない場合があります。 |
|                   |                                                                           |

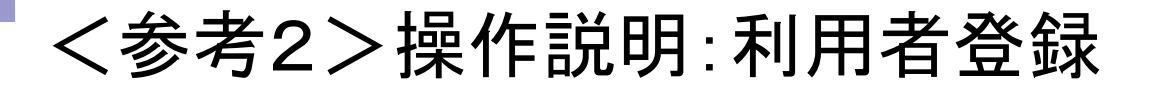

#### ■ 電子入札システム 利用者登録処理トップ画面

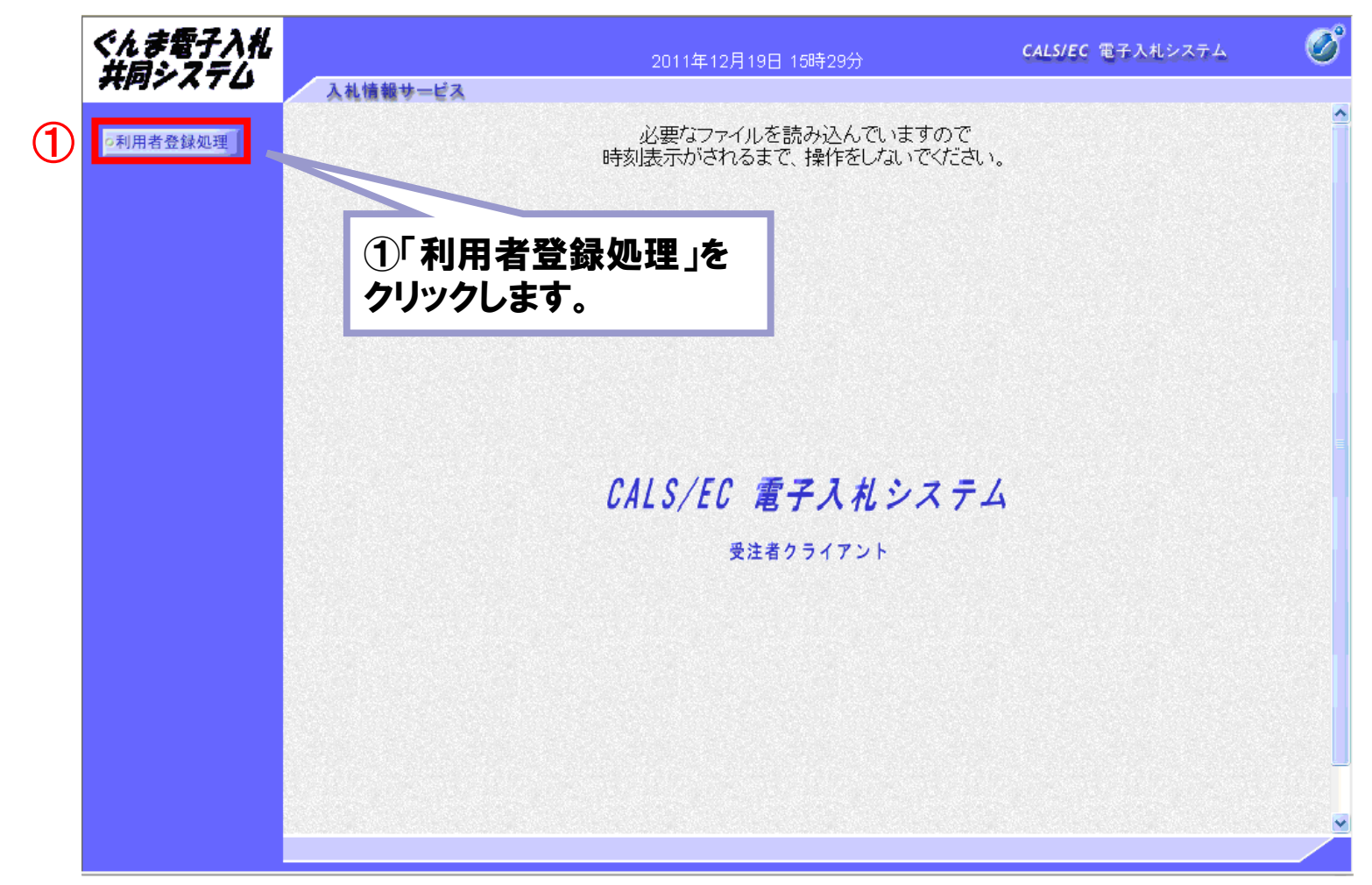

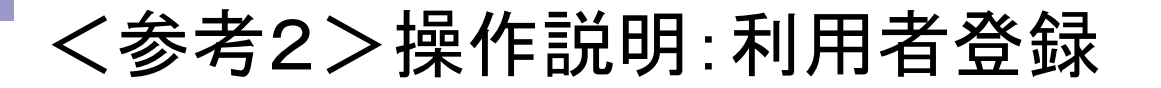

#### ■ 電子入札システム「利用者登録メニュー」画面

| ぐんま電子入札<br>共同システム | 〕料体報サービス                | 2011年12月19日 15時35分                            | CALS/EC 電子入札システム                                                                         | Ø                         |
|-------------------|-------------------------|-----------------------------------------------|------------------------------------------------------------------------------------------|---------------------------|
| ○利用者登録処理          |                         | 利用者登録メニュー                                     |                                                                                          |                           |
|                   | <b>第</b> 番<br>ユー・<br>パス | 番号 :<br>ザID :<br>フード:                         | (※)(半角英数9文字)<br>(※)(半角英数4~8文字)<br>(※)(半角英数4~8文字)                                         |                           |
|                   | Č                       | ①「業者<br>入力しま<br>※パスワ<br>してくださ<br>フードと<br>②「登録 | 番号」「ユーザID」「パスワー<br>す。<br>ワードは入札用パスワードを<br>さい。入札参加資格申請」<br>異なりますのでご注意くだ。<br>」ボタンをクリックします。 | ード」を<br>:入力<br>用パス<br>さい。 |

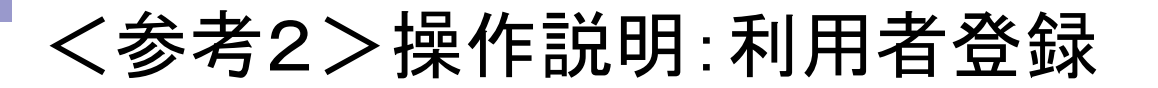

#### ■ 電子入札システム「利用者登録メニュー」画面

| ぐんま電子入札<br>井局システハ         |                    | 2011年12月19日 15時                                                                   | 35分                       | CALS/EC 電子入札システム                                                                                          | Ø |
|---------------------------|--------------------|-----------------------------------------------------------------------------------|---------------------------|----------------------------------------------------------------------------------------------------|---|
| <b>ぐんま電子入札</b><br>↓ 同システム | 入札情報サービス<br>3<br>- | 2011年12月19日 15時<br>利用者登録<br>PIN番号入力ダイアログ<br>PIN番号を入力してください。<br>(1) PIN番号:<br>担当者: | 35分                       | メリカシステム         メリカ文字)         メイー8文字)         メイー8文字)         メイー8文字)         メイー8文字)         メートの大力します。 | 0 |
|                           |                    | 2<br>ок<br>登録 変                                                                   | (PIN番号と<br>発行される<br>号のことで | :は電子認証局から<br>ICカードの暗証番<br>す。)                                                                             | ò |
|                           |                    |                                                                                   | <b>②「OK」</b> ボ:           | タンをクリックします                                                                                                | • |

#### <参考2>操作説明:利用者登録

#### ■ 電子入札システム「利用者登録」画面

①企業情報へは、競争入札参加 資格申請システムにて申請した情 報が表示されます。

②電子入札システムで必要となる、
 <代表窓口情報>と<ICカード利</li>
 用部署情報>を入力します。

なお、<ICカード利用部署情報> が<代表窓口情報>と同一の場 合は、「上記、代表窓口情報と同 じ」にチェックを付けることで入力を 省略することが可能です。

③「入力内容確認」ボタンをクリックします。

| 登録処理 |                                 | 利用者登録                                                        |                                    |
|------|---------------------------------|--------------------------------------------------------------|------------------------------------|
|      |                                 | 1311 0 3134                                                  |                                    |
|      |                                 | この画面では、業者情報とICカードの登録<br>(※)の項目は、必須入力です。                      | 暴を行います。                            |
|      | 企業情報                            |                                                              |                                    |
|      | 業者名称<br>企業郵便番号<br>企業住所<br>代表者氏名 | :紙葉者3 東京事業部<br>:335-0005<br>:均玉県蕨市群馬町宇第1-2-23<br>:工事代表者21 太郎 |                                    |
|      | 代表者役勝                           | : 東京事業部長                                                     |                                    |
|      | 代表電話番号                          | : 012-987-6563                                               | (※) (半角 例:03-0000-0000)            |
|      | 代表FAX番号                         |                                                              | (※)〈半角 例:03-0000-0000〉             |
|      | 部署名                             | :                                                            | (※)(30文字以内)                        |
|      | 代表窓口情報                          | 指名時はここにメールが送信されます。                                           |                                    |
|      | 連絡先名称(部署名等)                     | :                                                            | (※)(60文字以内)                        |
|      | 連絡先郵便番号                         | :                                                            | (※)(半角 例:123-4567)                 |
|      | 連絡先住所                           | :                                                            | (※)(60文字以内)                        |
|      | 連絡先氏名                           | :                                                            | (※)(20文字以内)                        |
|      | 連絡先電話番号                         | :                                                            | (※)(半角 例:03-0000-0000)             |
|      | 連絡先FAX番号                        | :                                                            | (※)(半角 例:03-0000-0000)             |
|      | 連絡先メールアドレス                      | :                                                            | (※)(半角100文字以内)                     |
|      | (確認入力用                          | D :                                                          | (※)(半角100文字以内)                     |
|      | (2)                             | 貼り付けはできません                                                   |                                    |
|      |                                 | <b>-</b>                                                     |                                    |
|      | ICカード利用部署情報                     | 10J.,                                                        |                                    |
|      | ICカード業者名称                       | : テスト業者01                                                    |                                    |
|      | ICカード取得者氏名                      | : 受注 一郎<br>- T-Luc to Minute Luc                             |                                    |
|      | しカート取得者(日所)<br>请約先を数(部屋々安)      | : Tokyo-to Minato-Ku                                         | (※)(印文字以内)                         |
|      | 連修ル-ロッパーロック ローク                 |                                                              | (W)(30天下APS)<br>(W)(半角(細)199-4567) |
|      | 産船元卸度要う                         |                                                              | (w)(約120-9007)<br>(w)(約120-9007)   |
|      | 道线失斥么                           | · · ·                                                        | (※)(20文字2010)                      |
|      | 但相元氏右                           |                                                              | (本)(半角(他的2-0000-0000)              |
|      | 도민라 빠 사                         |                                                              | (m) (++) (m, 03-0000-0000)         |
|      | <b>亜</b> 石                      |                                                              | (※)(半月 例:03-0000-0000)             |
|      | 1,2                             |                                                              | (※)(半月100文字以内)                     |
|      | 1.6                             | ッ:<br>貼り付けはできません                                             | (※)(半月100文子以内)                     |
|      |                                 |                                                              |                                    |
|      |                                 |                                                              |                                    |

### <参考2>操作説明:ログイン

■ 電子入札システム「調達機関、工事/建設コンサル/物品・役務」選択画面

| ぐんま電子入札<br>共同システム        |                                                                       |
|--------------------------|-----------------------------------------------------------------------|
| 「調達機関、                   | エ事/建設⊐ンサル/物品・役務」選択画面(受注者用)                                            |
|                          | 1 調達機関:                                                               |
|                          | 認定されている業種区分を選択してください。(複数可)                                            |
|                          |                                                                       |
| ①調達機関と業種区分を<br>選択します。    | □ 建設コンサル<br>□ 物品・役務                                                   |
| ②「電子入札システム」をク<br>リックします。 |                                                                       |
|                          | 業務美行中は、この画面を閉じると、<br>業務画面よりも先にこの画面を閉じると、<br>アプリケーションが正常に終了しない場合があります。 |
|                          |                                                                       |

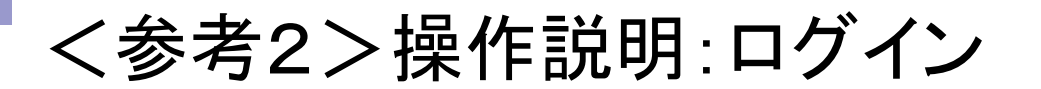

■ 電子入札システム「トップ画面」

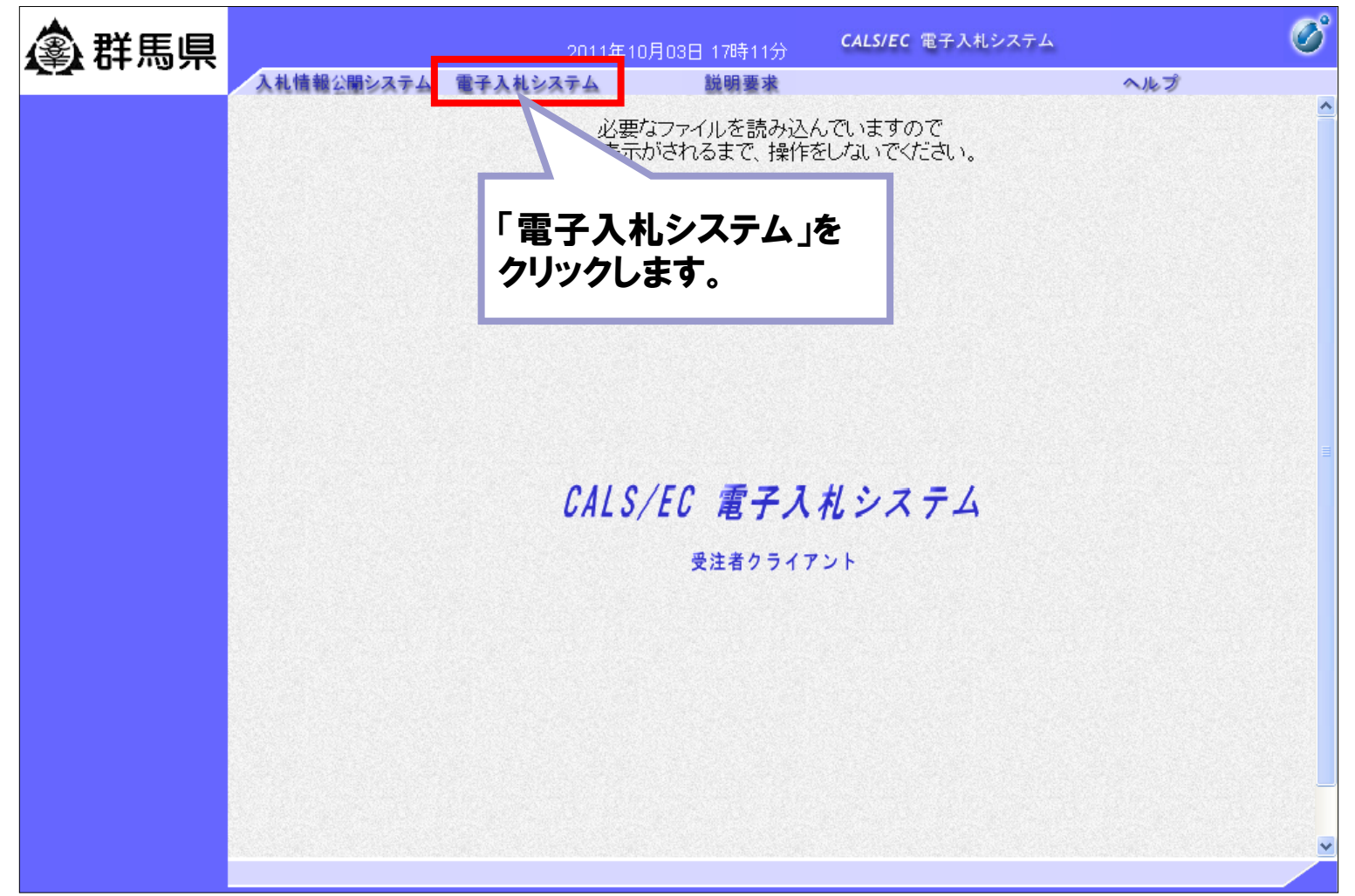

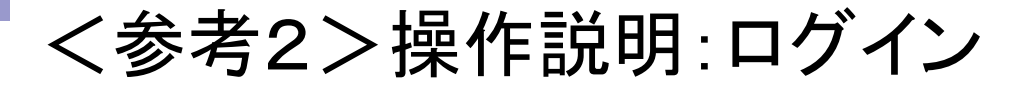

#### ■ 電子入札システム「PIN番号入力ダイアログ」画面

| PIN番号入力ダイアログ                 |                                                                                                    |
|------------------------------|----------------------------------------------------------------------------------------------------|
| PIN番号を入力してください。 く            |                                                                                                    |
| 1                            |                                                                                                    |
| PIN番号:                       | 金 群馬県     2011年10月08日 12月16分     2452年 金本ブ       ○ 調達案件検索     3月2案件検索     3月2案件検索                                                                                                    |
| 担当者:                         | ○ 入礼状況一覧     ICカード有効期限: 平成3 年01 月31日       ○ 会議者情報     ●       ○ 会議者情報     ●       ○ 保存データ表示     単電で       ●     日本       ●     日本       ●< |
|                              | 年度 平式23年度 · · · · · · · · · · · · · · · · · · ·                                                                                                    |
| <ol> <li>OK キャンセル</li> </ol> | ログイン後は「調達案件検索」                                                                                                    |
|                              |                                                                                                    |
| ①PIN番号、担当者名を入力します。           | / 検索・(文系種類)<br>★ 作 状態<br>★ 作 状態<br>二 転展を設計家の 生件 を表示しない 場合は チェッグしてください                                                                                                    |
| ②「OK」ボタンをクリックします。            | 株束日付<br>株束日付<br>東京<br>まで                                                                                                    |
|                              | 案件 <b>信号</b>                                                                                                    |
|                              |                                                                                                    |
|                              | 案件表示顺序 案件番号 ♥ ○月順                                                                                                    |
|                              |                                                                                                    |

### <参考2>操作説明: 一般競争入札方式「申請書提出」

■ 電子入札システム「調達案件一覧」画面

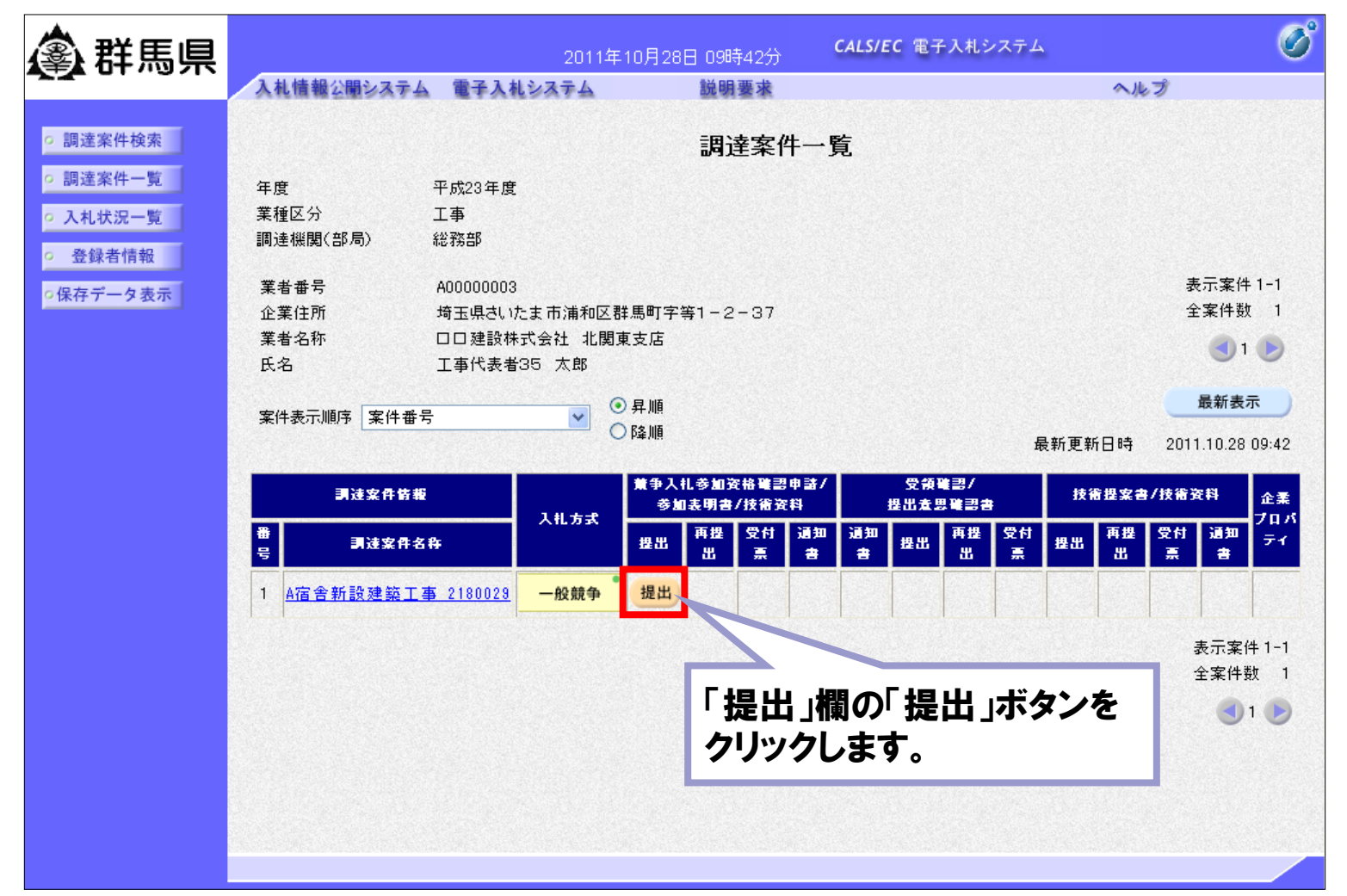

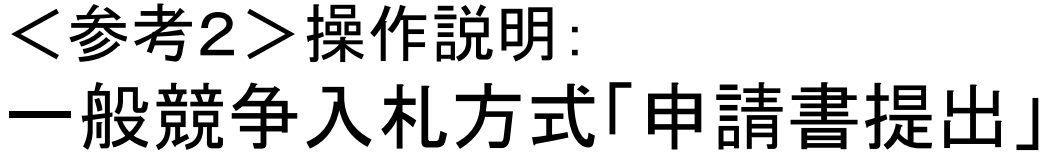

 電子入札システム 「競争入札参加資格確認申請書」 画面

①必要な情報の入力を行います。

②「参照」ボタンをクリックし、添付ファイ ルを選択します。

③「添付資料追加」ボタンをクリックし、添 付ファイルを追加します。

④「提出内容確認」ボタンをクリックします。

| 念群馬旦                                                                                                    |                                 | 2011年10月                                                                                                    | 月28日 09時42分 <b>(</b>                                                                                                    | ALS/EC 電子入札システム                                |             | Ø |
|----------------------------------------------------------------------------------------------------|---------------------------------|----------------------------------------------------------------------------------------------------|----------------------------------------------------------------------------------------------------|------------------------------------------------|-------------|---|
|                                                                                                    | 入礼情報公開システム                      | 電子入札システム                                                                                                    | 説明要求                                                                                                    |                                                | ヘルプ         |   |
| <ul> <li>         - 調達案件検索         ・ 調達案件一覧         ・ 入札状況一覧         ・ 登録者情報         ・ 保存データ表示         ・     </li> </ul> | 群馬県<br>器馬県知事<br>群馬県長 一郎         | 競争                                                                                                    | 入札参加資格確讀                                                                                                    | 28申請書                                          | 平成23年10月28日 |   |
|                                                                                                    |                                 | 下記の調達案件に関わる競争                                                                                                    | 入札参加資格について確認                                                                                                    | されたく、書類を添えて申請しま                                | す。          |   |
|                                                                                                    | 1. 案件番号<br>2. 調達案件名称<br>3. 履行期限 | 2011001000006<br>A宿舍新設建築_<br>平成23年11月30                                                                                                  | 記<br>55<br>工事_2180029<br>日                                                                                                    |                                                |             |   |
|                                                                                                    | (提出者)                           |                                                                                                    |                                                                                                    |                                                |             |   |
|                                                                                                    |                                 | JV参加<br>累者者名称<br>企業作名称<br>企業作名称<br>企業年代所<br>役概名<br>氏名<br>代表電話番号<br>代表FAX番号<br>部署名<br>商号(連絡先名称)<br>連紹先氏名<br>連紹先住所<br>連紹先年電話番号<br>連稿先にMail | A00000003<br>ロロ建設株式会社 北<br><b>JV多加チェックの場合</b><br>30-0062<br>埼玉県さいたま市浦和印<br>支店長<br>工事代表者36 太郎<br>012-987-6578<br>総務部総務課<br>総務部総務課<br>建設 太郎<br>埼玉県さいたま市浦和印<br>012-987-6577<br>testuser01@sv252107 | 関東支店<br>のみ有効<br>Z群馬町字等1-2-373<br>【群馬町字等1-2-371 |             |   |
|                                                                                                    |                                 | 添付資料                                                                                                    | 添付資料追加<br>削除                                                                                                    | ···                                            | 2           |   |
|                                                                                                    |                                 | ※ 添付資料の送付可能サイ<br>ファイルの選択は1行毎に<br>尚、添付ファイルは、ウィ                                                                                            | (ズは3MB以内です。<br>こ行って下さい。<br>ルスチェックを最新版のチ                                                                                                    | ェックデータで行って下さい。                                 |             |   |
|                                                                                                    |                                 | 4<br>提出内容                                                                                                    | 確認                                                                                                    | <b>戻</b> る                                     | 49          |   |

### <参考2>操作説明: 一般競争入札方式「申請書提出」

■ 電子入札システム「競争入札参加資格確認申請書」確認画面

| <b>念 </b> 群 匡 闫 |                       | 2011年10月              | 28日 09時43分  | <b>CALS/EC</b> 電子入札システム         | Ø                                                                                                    |
|-----------------|-----------------------|-----------------------|-------------|---------------------------------|----------------------------------------------------------------------------------------------------|
|                 | 入礼情報公開システム            | 電子入札システム              | 説明要求        | ヘルプ                             |                                                                                                    |
|                 | STATE OF LEW STATE OF |                       |             |                                 | a state of the state of the sta |
| ○ 調達案件検索        |                       |                       |             | 平成23年10                         | 月28日                                                                                                    |
| ○ 調達案件一覧        |                       | 競争                    | 入札.参加資格     | <b>內確認申請書</b>                   |                                                                                                    |
| 0入札状况一覧         |                       | , , , ,               |             |                                 |                                                                                                    |
|                 | 群馬県                   |                       |             |                                 |                                                                                                    |
| • 登録者情報         | 群馬県和争<br>群馬山県 一郎      | 样                     |             |                                 |                                                                                                    |
| •保存データ表示        | Brand Ar Be and       |                       |             |                                 |                                                                                                    |
|                 |                       | 下記の調達系作に関わる競手         | *八札参加資格につい  | (し雑記されたく、書類を添えし申請します。           |                                                                                                    |
|                 |                       |                       | 58          |                                 |                                                                                                    |
|                 | 1.案件番号                | 2011001000000         | 65          |                                 |                                                                                                    |
|                 | 2. 調達条件名称<br>3. 履行期限  | A価害新設建築<br>平成23年11日3( | 工事_2180029  |                                 |                                                                                                    |
|                 | O. ARTIMORE           | 1 0,20 +11 /100       | , 🗆         |                                 |                                                                                                    |
|                 | (提出者)                 |                       |             |                                 |                                                                                                    |
|                 |                       | 業者番号                  | A000000     | 13                              |                                                                                                    |
|                 |                       | 業者名称                  | 口口建設        | 株式会社 北関東支店                      |                                                                                                    |
|                 |                       | 企業郵便番号                | 330-0062    |                                 |                                                                                                    |
|                 |                       | 企業住所                  | 埼玉県さい       | いたま市浦和区群馬町字等1-2-373             |                                                                                                    |
|                 |                       | 役職名                   | 支店長         |                                 |                                                                                                    |
|                 |                       | 氏名                    | 工事代表        | 者35 太郎                          |                                                                                                    |
|                 |                       | 代表電話番号                | 012-987-    | ·6577                           |                                                                                                    |
|                 |                       | 代表FAX番号               | 012-987-    | 6578                            |                                                                                                    |
|                 |                       | 部署名                   | 総務部総        | 務課                              |                                                                                                    |
|                 |                       | 商号(連絡先名和              | 防) 総務部総     | 務課                              |                                                                                                    |
|                 |                       | 連絡先氏名                 | 建設 太郎       | 86                              |                                                                                                    |
|                 |                       | 連絡先住所                 | 埼玉県さい       | いたま市浦和区群馬町字等1-2-371             |                                                                                                    |
|                 |                       | 連絡先電話番号               | 012-987-    | -6577                           |                                                                                                    |
|                 |                       | 連絡先E-Mail             | testuser    | <sup>-018sv252107.jp</sup> 内容を確 | 認し、 提出                                                                                                    |
|                 |                       |                       | 添付資料 D:¥添付: | 資料.txt                          |                                                                                                    |
|                 |                       |                       |             | ホタンを、                           | ノリツクしより                                                                                                    |
|                 |                       |                       |             |                                 |                                                                                                    |
|                 |                       |                       |             |                                 |                                                                                                    |
|                 |                       | 印刷                    | 提出          | 戻る                              |                                                                                                    |
|                 |                       |                       |             |                                 |                                                                                                    |
|                 |                       |                       |             |                                 |                                                                                                    |

### <参考2>操作説明: 一般競争入札方式「申請書提出」

■ 電子入札システム「競争入札参加資格確認申請書受信確認通知」画面

| 🏝 群馬県                                                                                                    | 入林情報公開システム 雷子                                  | 2011年10月28日 C                                | 9時45分 <b>CALS/EC</b> 電子入札:<br>明要求                                                     | می <i>ل</i> ت<br>میلت |
|----------------------------------------------------------------------------------------------------|------------------------------------------------|----------------------------------------------|---------------------------------------------------------------------------------------|-----------------------|
| <ul> <li>         ・調達案件検索         ・調達案件一覧         ・入札状況一覧         ・登録者情報         ・保存データ表示         ・</li> </ul> | 口口建設株式会社 北<br>支店長<br>工事代表者35 太郎                | .関東支店<br>様<br><b>競争入札参加資</b><br>競争入札参加資格確認申詞 | 格確認申請書受信確認通<br>諸書は下記の内容で正常に送信されま                                                      | <u>自知</u><br>した。      |
| 「印刷」ボタンを<br>刷を行ってくださ<br>印刷後、「調達<br>ンをクリックする<br>一覧」画面に戻                                                         | :クリックし、印<br>さい。<br>案件一覧」ボタ<br>らと、「調達案件<br>ります。 | 案件番号<br>調達案件名称<br>申請日時<br><b>印刷を行ってから、課</b>  | 20110010000065<br>A宿舎新設建築工事_2180028<br>平成23年10月28日 09時44分<br><b>達案件一覧ボタンを押下してくださし</b> | 1                     |
|                                                                                                    |                                                | 印刷                                           | 調達案件一覧                                                                                |                       |

# <参考2>操作説明: 一般競争入札方式「申請書受付票受理」

■ 電子入札システム「調達案件一覧」画面

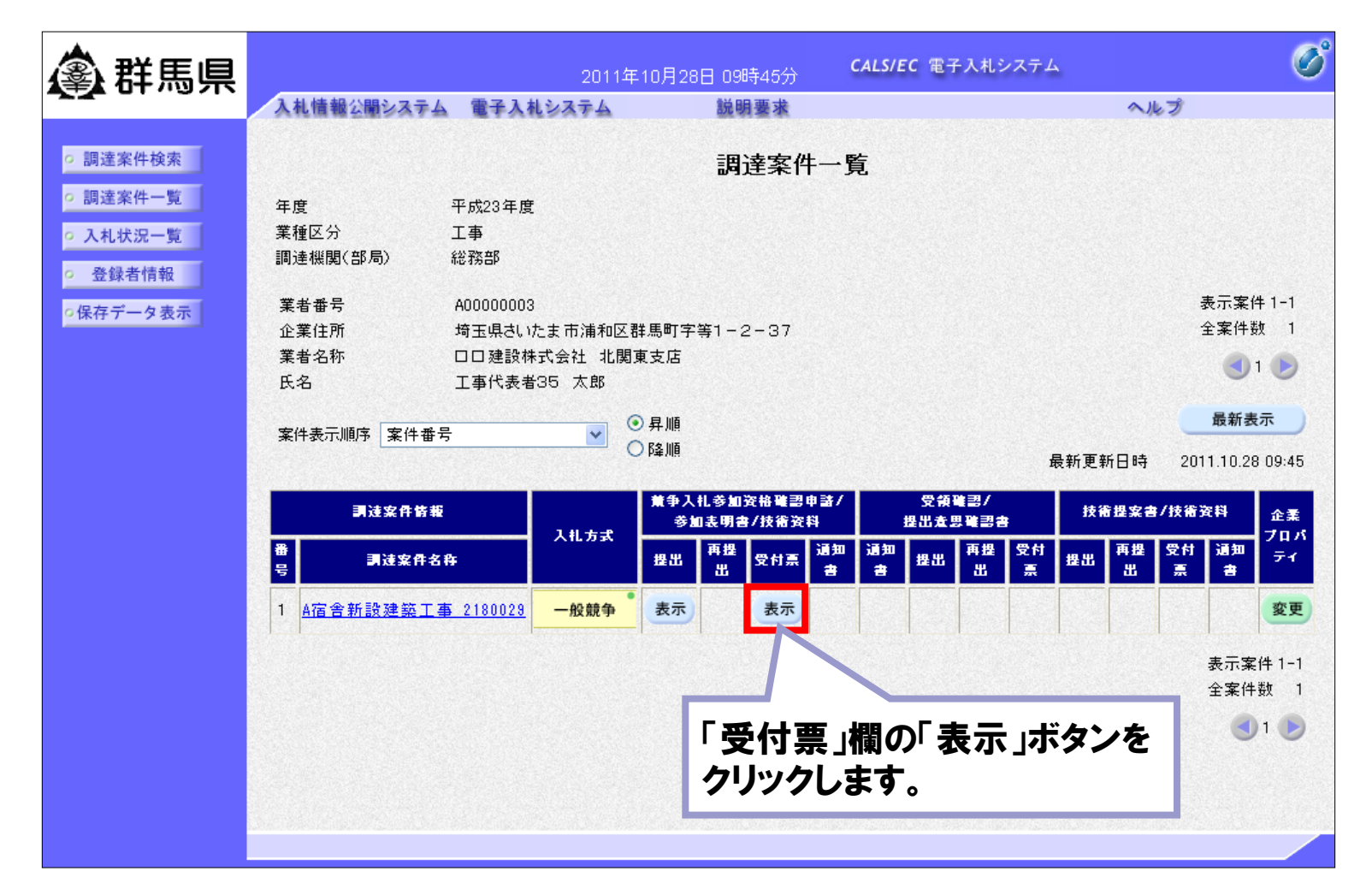

# <参考2>操作説明: 指名競争入札方式「指名通知書受理」

■ 電子入札システム「調達案件一覧」画面

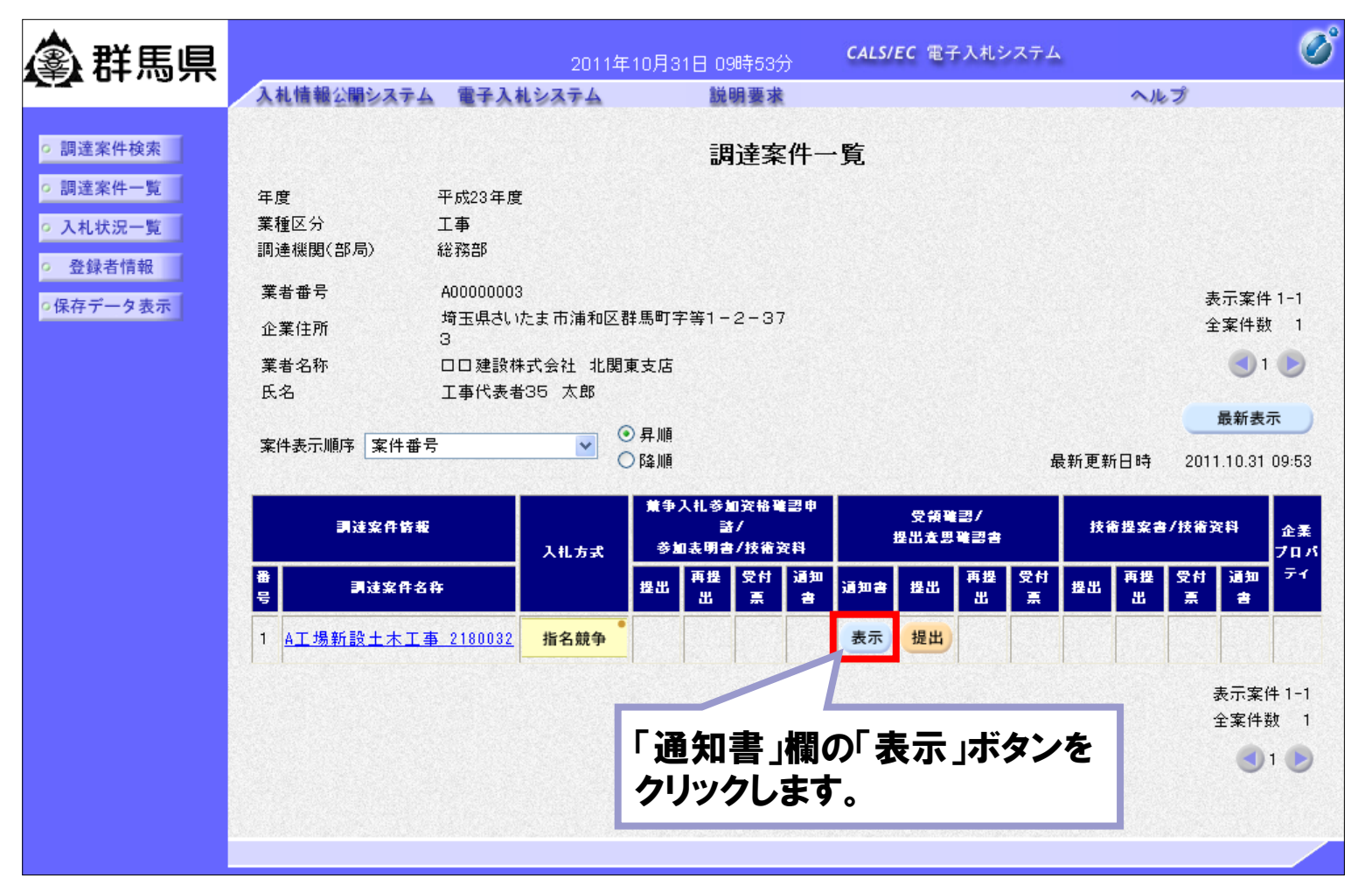

# <参考2>操作説明: 指名競争入札方式「指名通知書受理」 ■ 電子入札システム「指名通知書」画面

Ø ▲ 群馬県 CALS/EC 電子入札システム 入札情報公開システム 電子入札システム 説明要求 ヘルプ • 調達案件検索 平成23年10月31日 調達案件一覧 群馬県 口口建設株式会社 北関東支店 群馬県知事 支店長 ○ 入札状況一覧 工事代表者35 太郎 様 群馬県長 一郎 登録者情報 指名通知書 ○保存データ表示 あなたを入札者に決定したから、下記事項を了承の上、入札書を提出してください。 記 案件番号 201100100000071 「印刷」ボタン: 調達案件名称 A工場新設土木工事 2180032 入札開始日時 平成23年10月31日 10時11分 通知書の印刷を行います。 入札書提出締切日時 平成23年10月31日 10時30分 開札予定日時 平成23年10月31日 10時31分 工事又は納入場所 「保存」ボタン: 工期又は履行期限 平成23年11月30日 内訳書有無 無 通知書の保存を行います。 入札保証金 免除 契約保証金 無 前扒金 無 「戻る」ボタン: 無 部分払 最低制限価格 無し 「調達案件一覧」画面に戻ります。 低入札調査基準価格 右り 備考 ××とします 理由 ◇◇のため 印刷 保存 戻る 1

■ 電子入札システム「調達案件一覧」画面

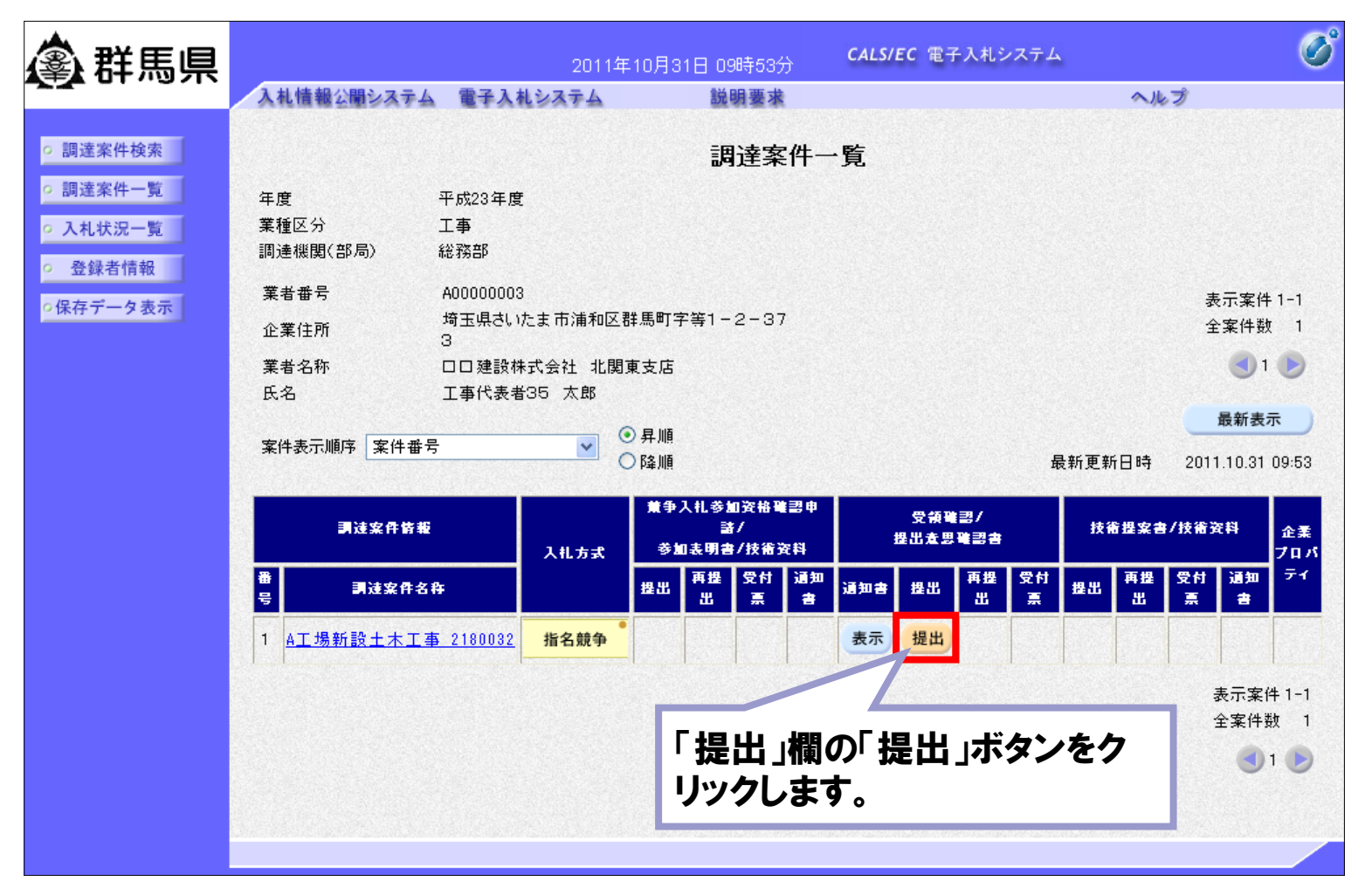

■ 電子入札システム「受領確認書」画面

| <b>念</b> 群馬県                                                                                                    |                         | 201                   | 1年10月31日 09時58分                                     | <b>CALS/EC</b> 電子入札システム             | Ś |
|----------------------------------------------------------------------------------------------------|-------------------------|-----------------------|-----------------------------------------------------|-------------------------------------|---|
|                                                                                                    | 入札情報公開システム              | 電子入札システム              | 説明要求                                                | ヘルプ                                 |   |
| <ul> <li>         ・調達案件検索         ・         ・調達案件一覧         ・         入札状況一覧         ・         入札状況一覧         ・         </li> </ul> | 群馬県<br>群馬県知事<br>群馬県長 一郎 | 搛                     |                                                     | 口口建設株式会社 北関東支店<br>支店長<br>工事代表者35 太郎 |   |
| ○ 登録者情報                                                                                                    |                         |                       | 受領確認                                                | 書                                   |   |
| ○保存データ表示                                                                                                    |                         | 下記の<br>案件番号<br>調達案件名称 | 調達案件に対する指名通知書<br>記<br>201100100000071<br>A工場新設土木工事_ | を受領した事を回答します。<br>2180032            |   |
|                                                                                                    |                         | (注)                   | 1)参加意思の有無に関わら<br>2)入札書提出締切日時<br>分                   | ず必ず提出してください。<br>平成23年10月31日 10時30   |   |
|                                                                                                    |                         |                       | <sup>提出內容確認</sup><br>内容を確認<br>ボタンをク                 | ■<br>図後、「提出内容確認」<br>リックしてください。      |   |
|                                                                                                    |                         |                       |                                                     |                                     |   |

■ 電子入札システム「受領確認書」提出画面

| <b>③</b> 群馬県                                                     |                           | 2011年10月31日 09時58分                                                                          | <b>CALS/EC</b> 電子入札システム           | Ø   |
|------------------------------------------------------------------|---------------------------|---------------------------------------------------------------------------------------------|-----------------------------------|-----|
|                                                                  | 入札情報公開システム 電子入            | 札システム 説明要求                                                                                  | 4                                 | へルプ |
| <ul> <li>○ 調達案件検索</li> <li>○ 調達案件一覧</li> <li>○ 入札状況一覧</li> </ul> | 群馬県<br>群馬県知事<br>群馬県長 一郎 様 |                                                                                             | 口口建設株式会社 北関東<br>支店長<br>工事代表者35 太郎 | 支店  |
| 「印刷」ボタン:<br>確認書の印刷を行い                                            | います。                      | 受領確認<br>下記の調達案件に対する指名通知書<br>記                                                               | <b>と書</b><br>を受領した事を回答します。        |     |
| 「保存」ボタン:<br>確認書の保存を行い                                            | います。                      | <ul> <li>:号 201100100000071</li> <li>:件名称 A工場新設土木工事_</li> <li>(注) 1)参加意思の有無に関わらす</li> </ul> | _2180032<br>ず必ず提出してください。          |     |
| 「戻る」ボタン:<br>「調達案件一覧」画                                            | 面に戻ります。                   | 2) 人私書提出締切日時<br>分                                                                           | ₩,5523年10月31日 10時30               |     |
|                                                                  |                           | 印刷 提出                                                                                       | <b>戻る</b>                         |     |

■ 電子入札システム「受領確認書受信確認通知」画面

| <b>④</b> 群馬県                                                                                                    |                               | 2011年10月31日 0                | 9時69分 CALS/EC 電子入札                   | بحجد 🔗 |
|----------------------------------------------------------------------------------------------------|-------------------------------|------------------------------|--------------------------------------|--------|
|                                                                                                    | 入札情報公開システム電                   | 子入札システム 説                    | 明要求                                  | へルプ    |
| <ul> <li>         調達案件検索         <ul> <li>               調達案件検索               </li> <li>               調達案件一覧               </li> <li>               入札状況一覧         </li> </ul> </li> </ul> | 口口建設株式会社<br>支店長<br>工事代表者35 太息 | 北関東支店<br>3 様                 | ᇻᆂᅑᆮᅏᆁᇩᄱ                             |        |
| ○ 登録者情報<br>○保存データ表示                                                                                                    |                               | '文' <b>円1唯</b> 。<br>受領確認書は下言 | 路書 安1言唯認週知<br>2の内容で正常に送信されました。       |        |
| 「印刷」ボタンを                                                                                                    | クリックし、印                       | 案件番号<br>調達案件名称               | 201100100000071<br>A工場新設土木工事_2180032 |        |
| 刷を行つくくたさ                                                                                                    | ···。                          | 申請日時                         | 平成23年10月31日 09時59分                   |        |
| 印刷後、「調達第<br>ンをクリックする<br>一覧」画面に戻                                                                                                    | 条件一覧」ボタ<br>と、「調達案件<br>ります。    | 印刷を行ってから、調                   | 建案件一覧ボタンを押下してくださ                     | u      |
|                                                                                                    |                               | Linda                        | BHAEWIT                              |        |

■ 電子入札システム「調達案件一覧」画面

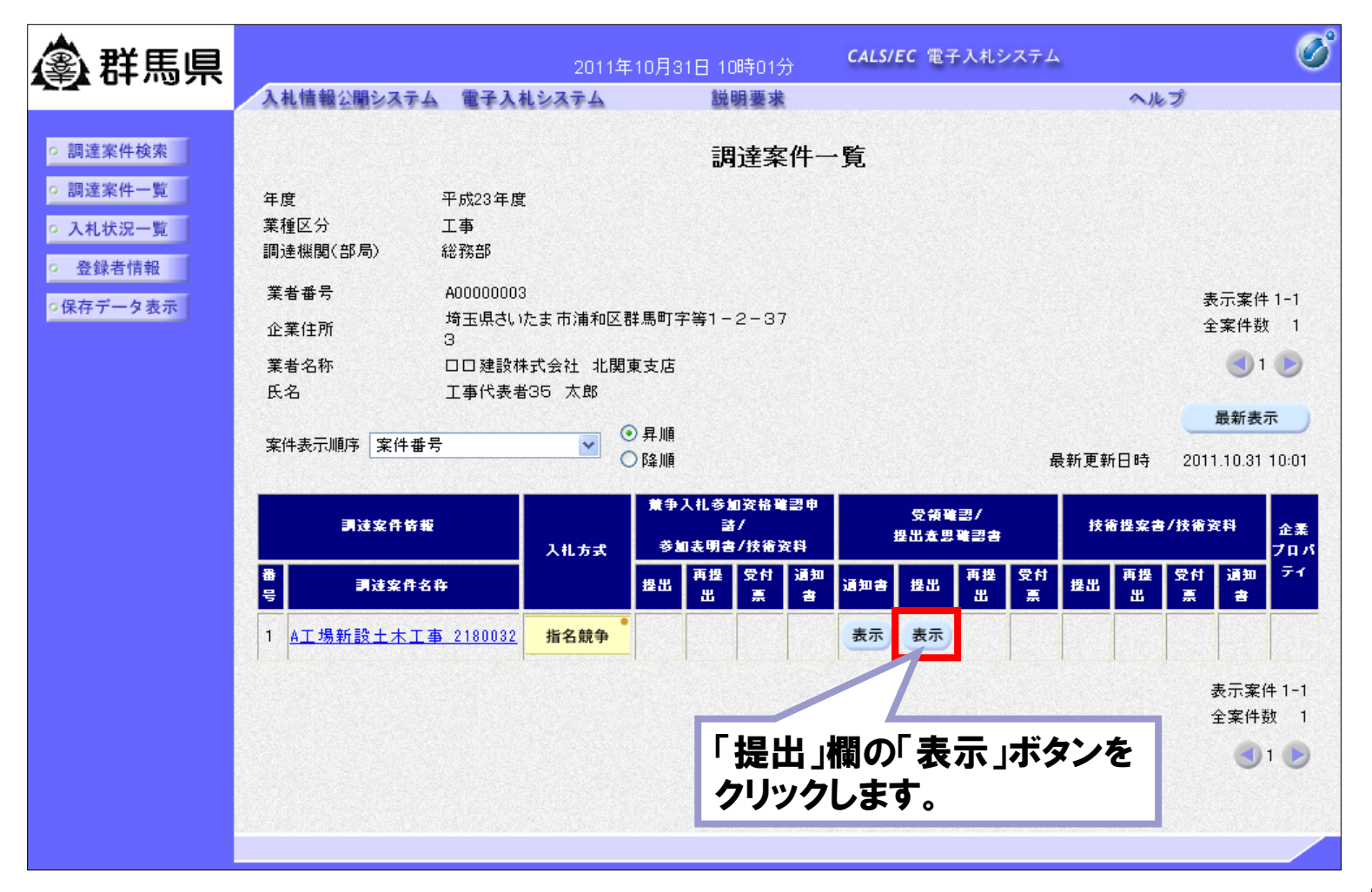

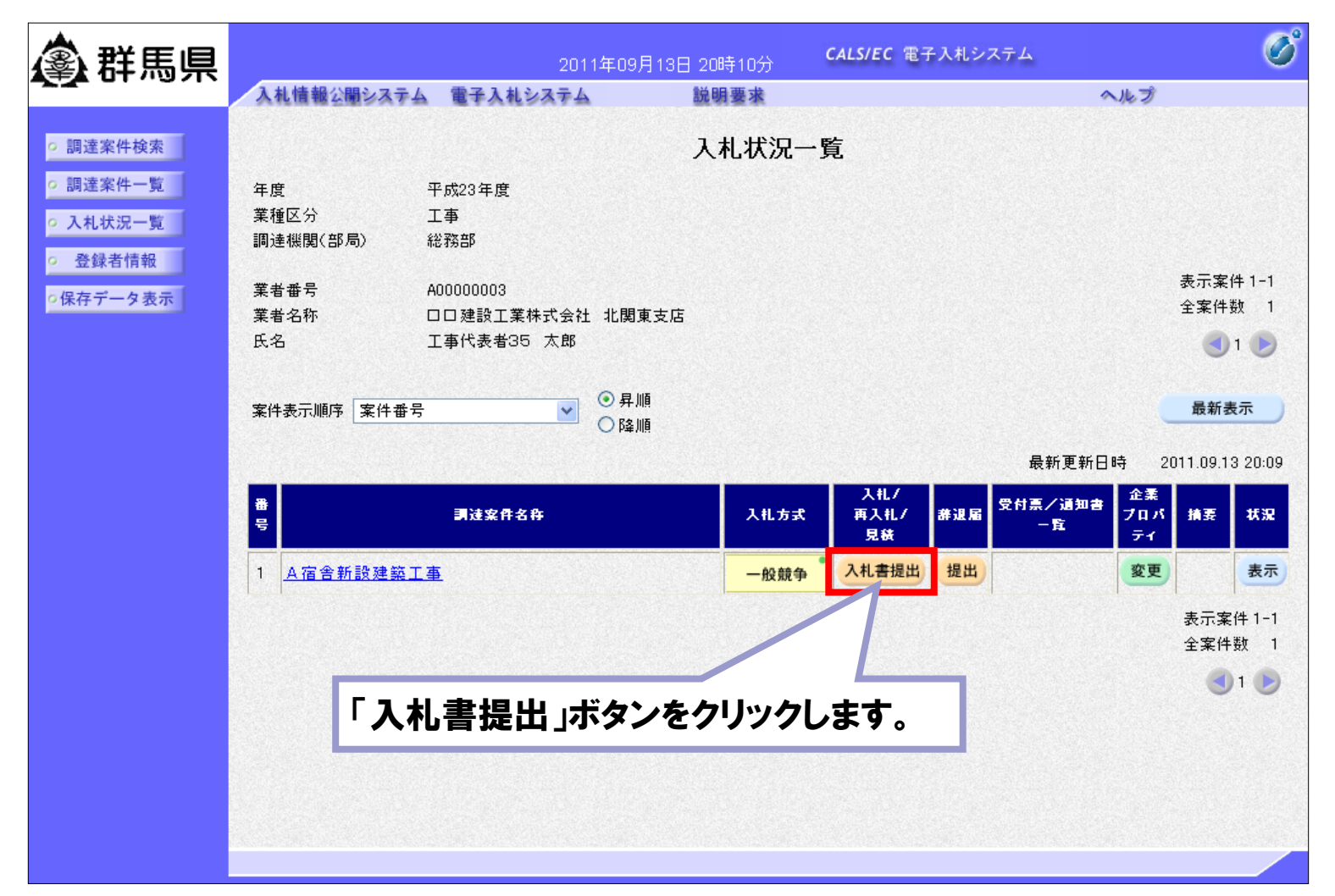

#### □ 電子入札システム「入札書」画面

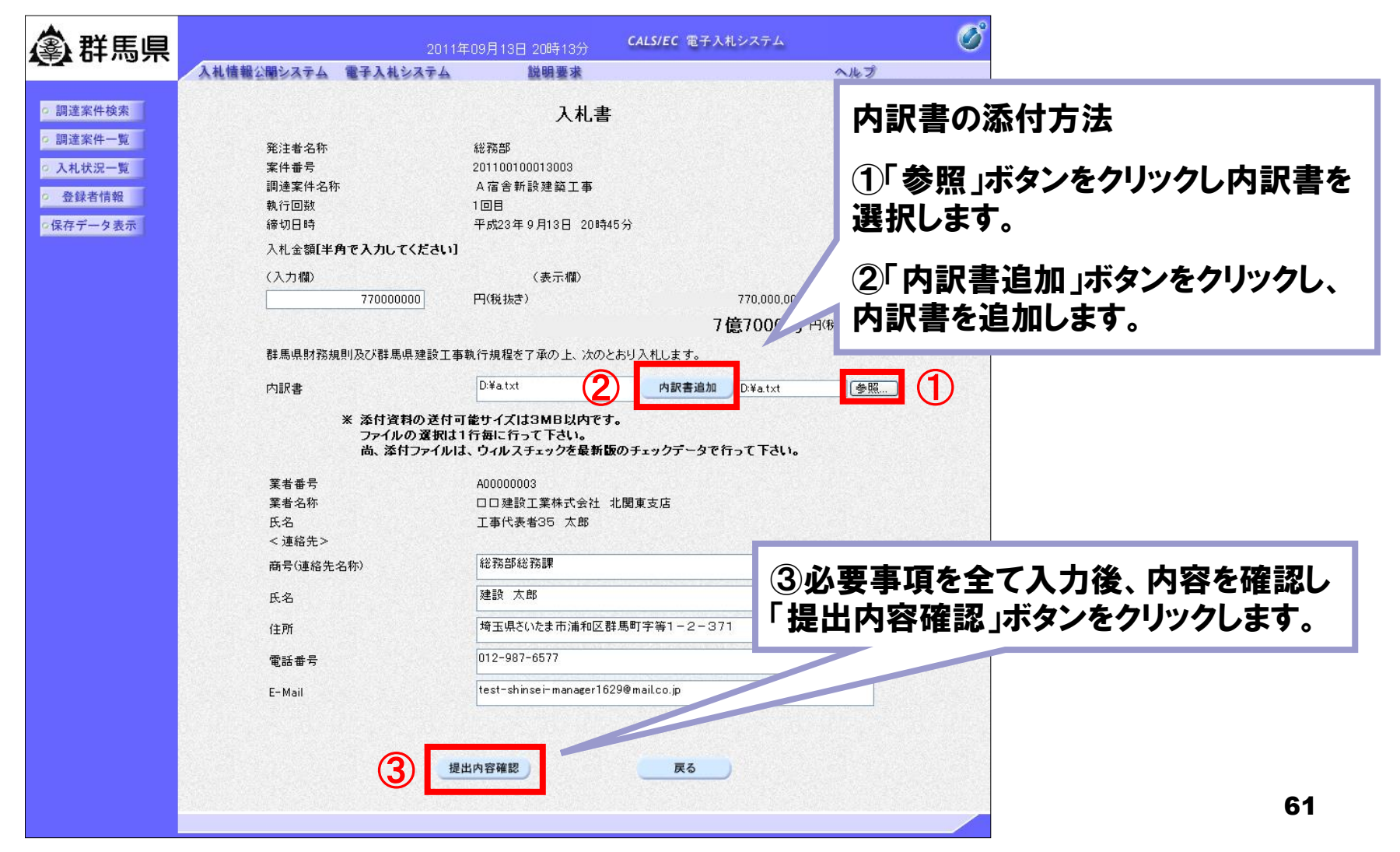

■ 電子入札システム「入札書」確認画面

| A                                                               |                                                                              |                                  | よう。柿切時间さりざりに达信された場合、通1                                 | ā  |
|-----------------------------------------------------------------|------------------------------------------------------------------------------|----------------------------------|--------------------------------------------------------|----|
| <b>全社 新生活</b>                                                   | 2011年09月13日                                                                  | 0時14分 CALS/EC 電子人札システ            | の状況寺により通信中のものでめつても時間に                                  | •  |
|                                                                 | 入札情報公開システム 電子入札システム                                                          | 明要求                              | なれば白動的に締切られます。 全裕を持って提                                 | 1  |
| ○ 調達案件検索<br>□ 調達案件→ 幣                                           |                                                                              |                                  | 出していただくようお願いいたします。                                     | •  |
| angle skitt je                                                  |                                                                              | 入札書                              |                                                        |    |
| <ul> <li>○ 入札状況一覧</li> <li>○ 登録者情報</li> <li>○保存データ表示</li> </ul> | 発注者名称 総務部<br>案件番号 2011001<br>調達案件名称 A 宿舎素<br>執行回数 1 回目<br>締切日時 平成23年<br>入札金額 | 2013003<br>設建築工事<br>9月13日 20時45分 | なお、提出が間に合わないと思われる場合には<br>早めに発注者に連絡し、対応についてご相談く<br>ださい。 | t, |
|                                                                 | (入力欄)                                                                        | (表示欄)                            |                                                        |    |
|                                                                 | 770000000 円(税抜き                                                              | 177                              | .000, (**********************************              |    |
|                                                                 |                                                                              | 7億7                              | 000 Windows Internet Explorer 🛛 🔀                      |    |
|                                                                 | 群馬県財務規則及び群馬県建設工事執行規制                                                         | を了承の上、次のとおり入札します。                |                                                        |    |
|                                                                 | 内訳書 D:¥a.txt                                                                 |                                  |                                                        |    |
|                                                                 | 業者番号 A00000                                                                  | 103                              | 人作し者を提出しますがよりしいにすが?                                    |    |
|                                                                 | 業者名称ロロロ建                                                                     | 《工業株式会社 北関東支店                    |                                                        |    |
|                                                                 | 氏名 工事代<br>< 連絡先>                                                             | 2者35 太郎                          | OK +++>/+7/L                                           |    |
|                                                                 | 商号(連絡先名称) 総務部                                                                | ☆務課                              |                                                        |    |
|                                                                 | 氏名 建設 7                                                                      | Êß                               |                                                        |    |
|                                                                 | 住所 埼玉県                                                                       | いたま市浦和区群馬町字等1-2-371              |                                                        |    |
|                                                                 | 電話審方 U12-98<br>F-Mail test-s                                                 | -6677                            |                                                        |    |
|                                                                 |                                                                              | managerrozoomarr.co.jp           |                                                        |    |
|                                                                 | 印刷を行ってから、                                                                    | 人札書提出ボタンを押下してください                | (                                                      |    |
| 内容確認の上、<br>クリックしてくだ<br>ダイアログが表え<br>てよろしければ                      | 「入札書提出」ボタンを<br>さい。<br>示されますので、提出し<br>「OK」ボタンをクリックし                           |                                  |                                                        |    |
| てください。                                                          |                                                                              |                                  | 62                                                     |    |

電子入札システムは時間によって管理されてい

■ 電子入札システム「入札書受信確認通知」画面

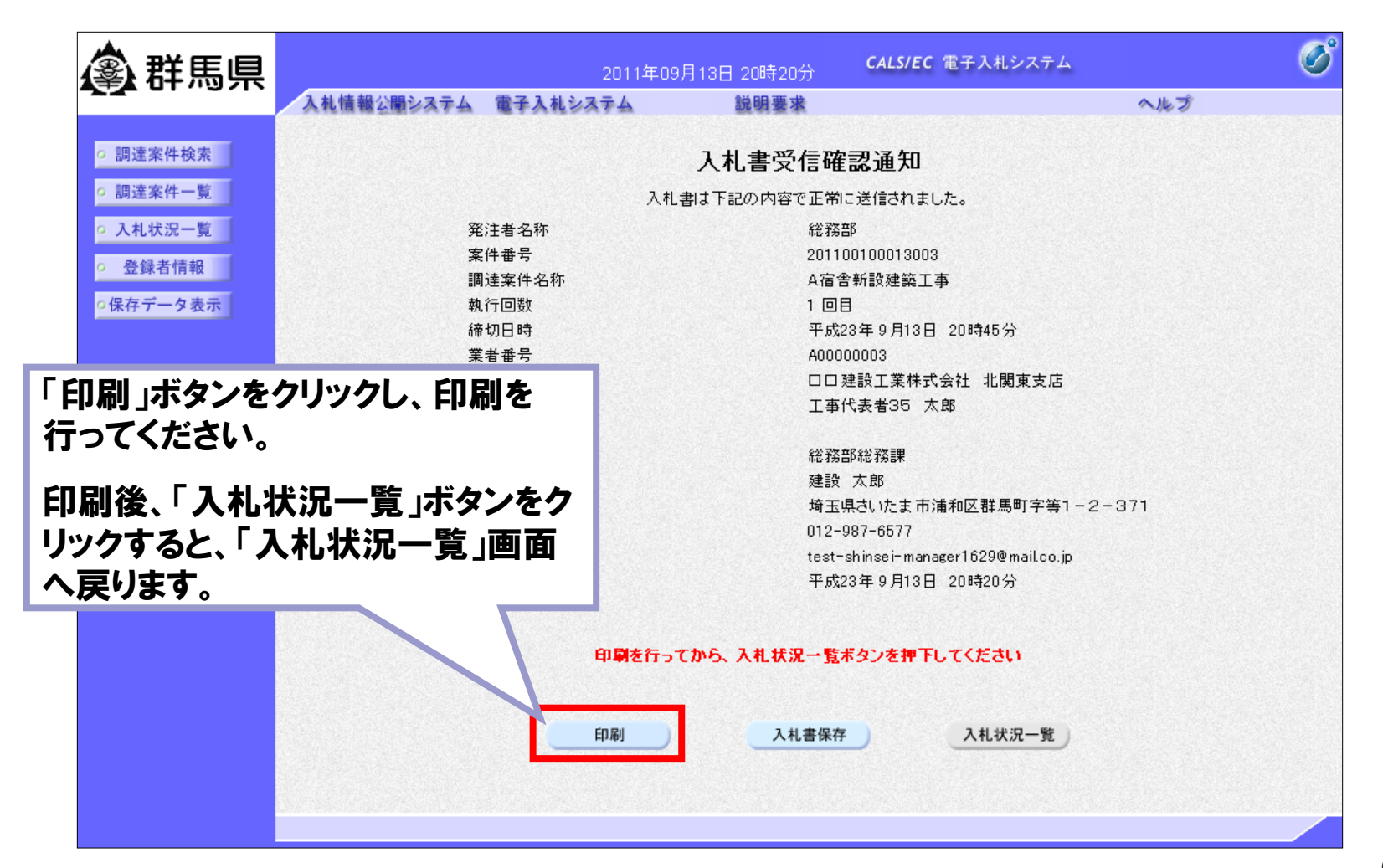

# <参考2>操作説明: 共通「入札書受付票受理」

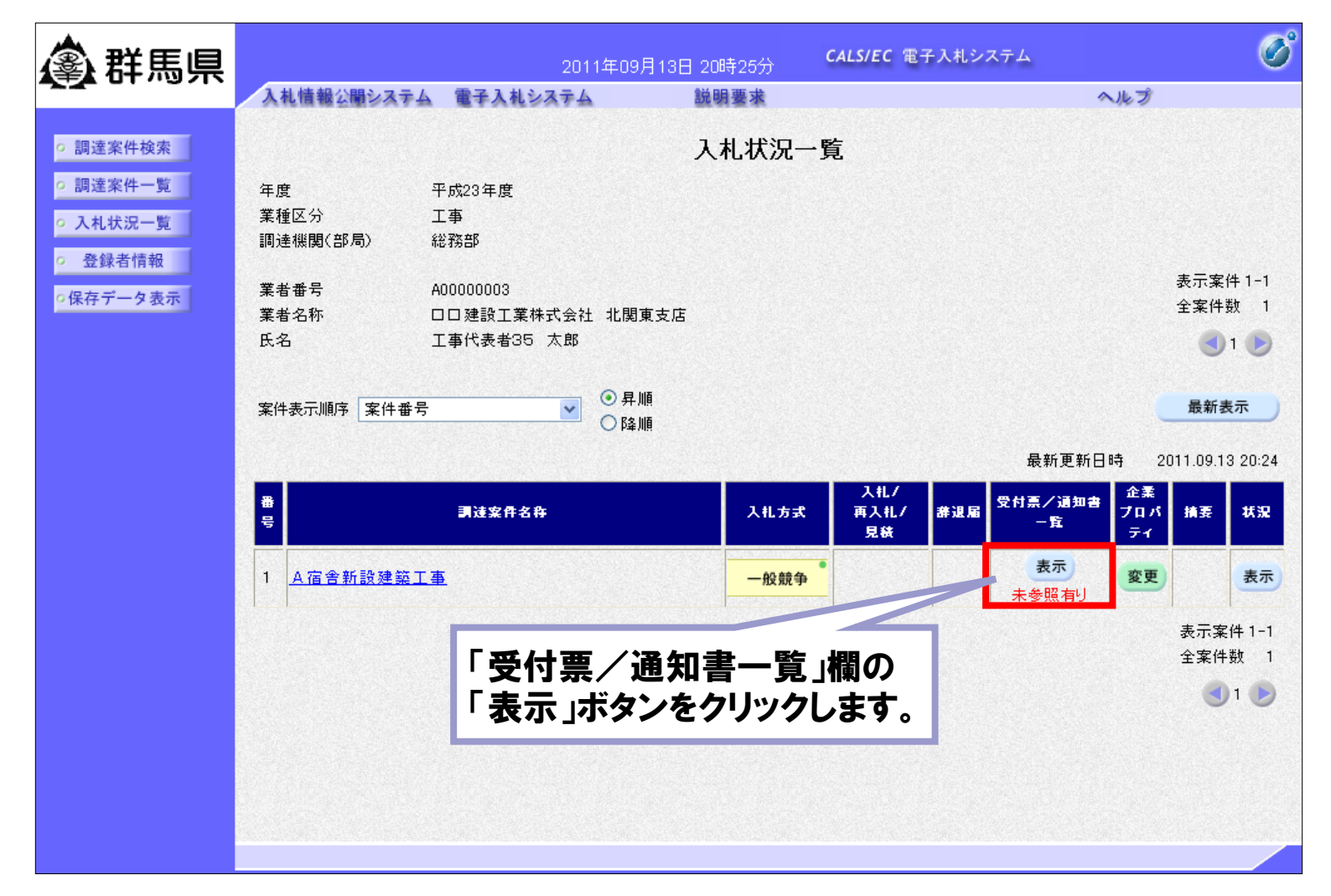

# <参考2>操作説明: 共通「入札締切通知書受理」

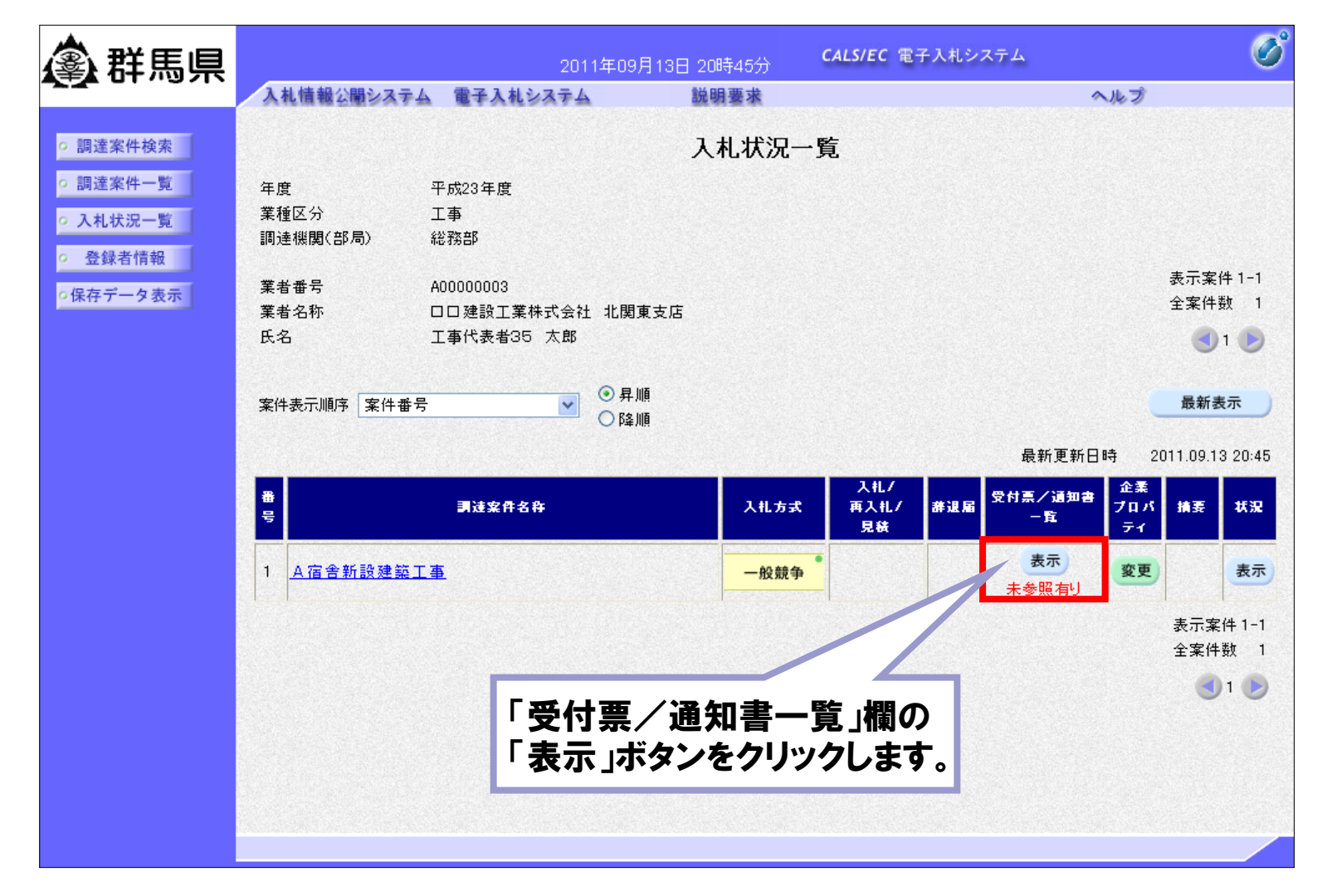

# <参考2>操作説明: 共通「落札者決定通知書受理」

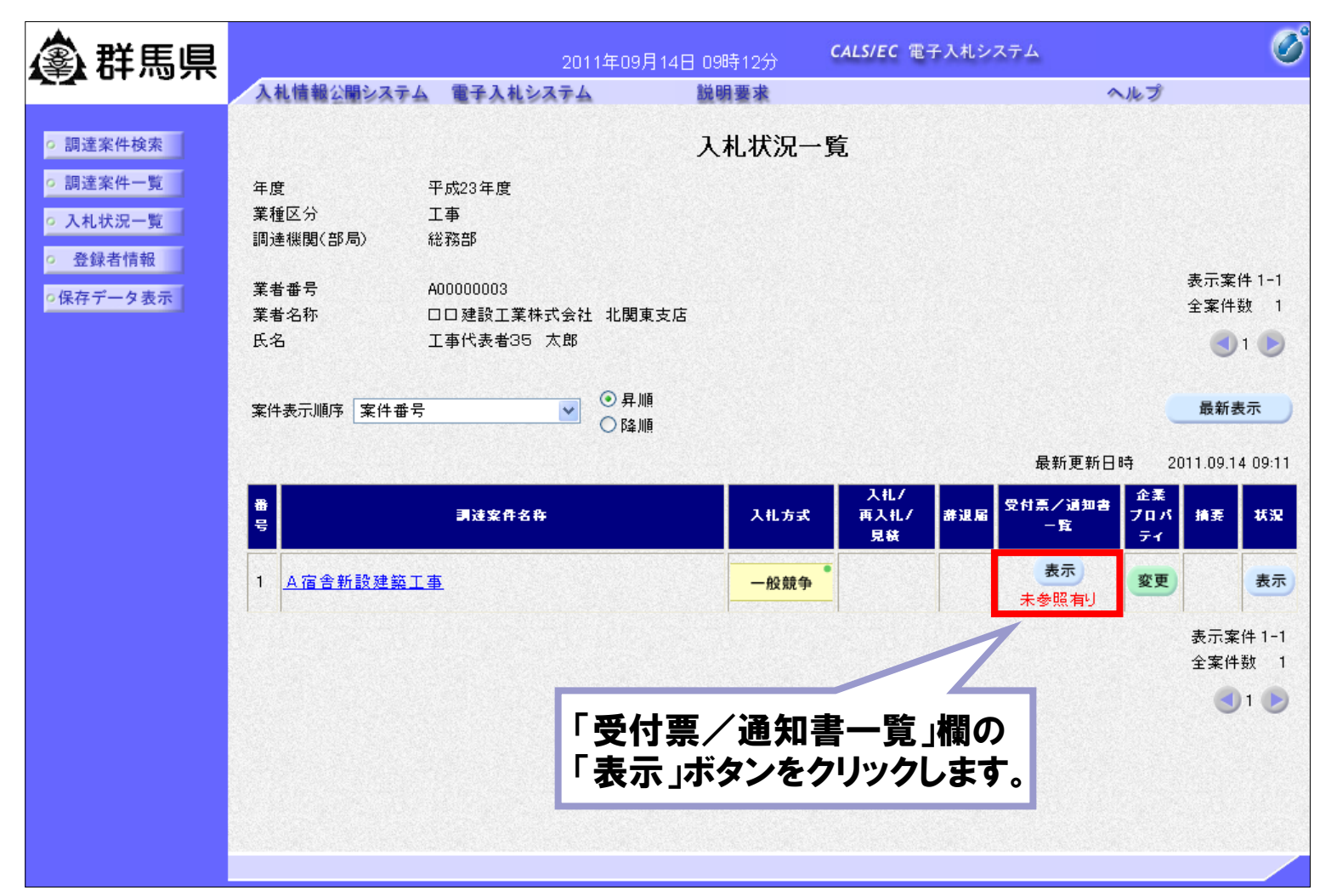

### <参考2>操作説明: 共通「落札者決定通知書受理」

| <b>念</b> 群馬県                                            |           | 2011年(      | 09月14日 09時16分 CALS/EC 電子入 | 札システム |       | Ø |
|---------------------------------------------------------|-----------|-------------|---------------------------|-------|-------|---|
|                                                         | 入札情報公開システ | ム 電子入札システム  | 説明要求                      |       | へルプ   |   |
| <ul> <li>調達案件検索</li> </ul>                              |           |             | 入札状況通知書一覧                 |       |       |   |
| <ul> <li>調達案件一覧</li> </ul>                              | 教行回致      | 通知書名        | 通知書発行日付                   | 通知書表示 | 通知書確認 |   |
| <ul> <li>入札状況一覧</li> <li>         各場表情報     </li> </ul> |           | 落札者決定通知書    | 平成23年9月14日 9時10分          | 表示    | 未参照   |   |
| の保存データ表示                                                | 1         | 入札締切通知書     | 平成23年9月13日 20時45分         | 表示    | 参照済   |   |
|                                                         |           | 入札書受付票      | 平成23年9月13日 25             | 表示    | 参照済   |   |
|                                                         |           | 「通知<br>をクリッ | 書表示」欄の「表示」ボ:              | タン    |       |   |

# <参考2>操作説明: 共通「落札者決定通知書受理」

■ 電子入札システム「落札者決定通知書」画面

| <b>▲</b> 群馬県                                                | 2011年09月14日 09時17分                                                                                            | CALS/EC 電子入札システム                     | Ø          |
|-------------------------------------------------------------|----------------------------------------------------------------------------------------------------|--------------------------------------|------------|
| 入礼情報公開システム 電子入札                                             | レシステム 説明要求                                                                                                    |                                      | ヘルプ        |
| ○ 調達案件検索                                                    |                                                                                                    |                                      | 平成23年9月14日 |
| 「印刷」ボタン:<br>通知書の印刷を行います。                                    | <sup>康支店</sup><br>落札者決定⊮                                                                                      | 群馬県<br>群馬県知事テスト<br>群馬県長 一郎テスト<br>通知書 |            |
| 「保存」ボタン:<br>通知書の保存を行います。<br>「戻る」ボタン:<br>「入札状況通知書一覧」画面に戻ります。 | 下記の案件について、下記の者が発<br>記<br>201100100013003<br>A 宿舎新設建築工事<br>平成23年9月14日9時6分<br>ロロ建設工業株式会社北<br>770,000,000 円(税抜き) | 5礼した旨通知致します。<br>関東支店                 |            |
|                                                             | 印刷 保存                                                                                                    | <b>戻</b> る                           |            |

- 8. ヘルプデスク
- 受付対応時間

| 電話   | 平日                 | 9:00~17:00(但し、12:00~13:00は除きます。)      |  |  |
|------|--------------------|---------------------------------------|--|--|
|      | 土·日·祝日             | 運用しておりません。<br>(R元.12.30~R2.1.3も含みます。) |  |  |
| Eメール | 原則として毎日24時間受け付けます。 |                                       |  |  |
| FAX  | (17:00以降に受け        | 17:00以降に受け付けた問い合わせは翌営業日に回答します。)       |  |  |

■ 問い合わせ連絡先

電話番号 0120-511-306 FAX 022-295-5005 メールアドレス gunma-help@efftis.jp

問い合わせ内容 共通添付書類、システムの操作方法、システムを利用するためのパソコンの設定 方法等